#### Finding the Needle in a Haystack: Query Filters and Thematic Rules in Autodesk AutoCAD Map 3D

#### Scott Mizsak

Application Engineer scottm@cadtechnologycenter.com

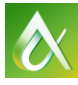

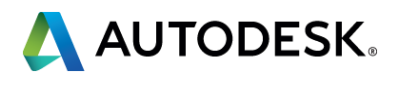

#### **Key learning objectives**

At the end of this discussion, you will be able to:

- Understand the process of using query filters
- Understand the hierarchy within the tool for complex filters
- Create maps that will tell the story without overwhelming the reader.
- Counters When a feature has multiple values after a join.

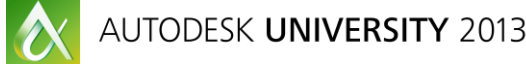

# c filters ming the reader. r a join.

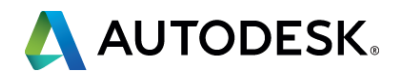

### **Query Filter**

|   | 16                                                                                                    | 2/                         | 053           | 43619456 |
|---|----------------------------------------------------------------------------------------------------|----------------------------|---------------|----------|
|   | 17                                                                                                    | 27                         | 053           | 43619450 |
| П | 18                                                                                                    | 27                         | 053           | 43679396 |
|   | A 19                                                                                                    | 27                         | 053           | 43831821 |
|   |                                                                                                    | 27                         | 053           | 43855815 |
|   |                                                                                                    | 27                         | 053           | 43831606 |
|   | 22                                                                                                    | 27                         | 053           | 43659824 |
|   | <b>/</b> 23                                                                                                    | 27                         | 053           | 43619268 |
|   | A 24                                                                                                    | 27                         | 053           | 43619296 |
|   | ali 25 ali 25 al | 27                         | 053           | 43619516 |
|   | A 26                                                                                                    | 27                         | 053           | 43831598 |
|   | A 27                                                                                                    | 27                         | 053           | 43677157 |
|   |                                                                                                    |                            |               | - M      |
|   | Row                                                                                                    | of 81892   0 <u>Search</u> | to Select Opt | tions 👻  |

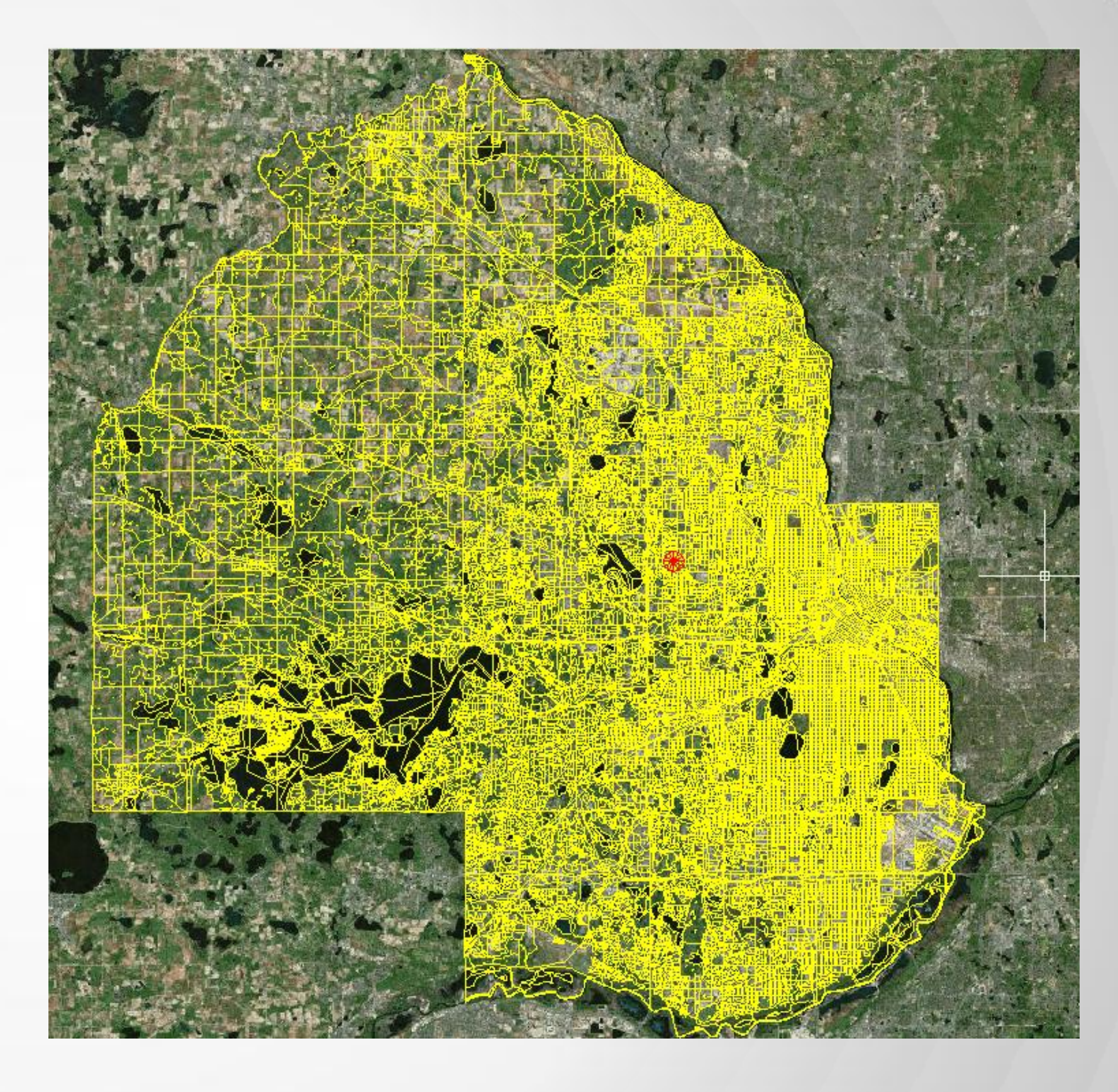

AUTODESK UNIVERSITY 2013

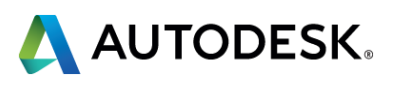

#### **MTFCC Codes:**

| MTFCC Code | Feature Class             | Super Class           | Description                                                                                |
|------------|---------------------------|-----------------------|--------------------------------------------------------------------------------------------|
| H1100      | Connector                 | Hydrographic Features | Hydrographic connection between two nonadjacent water features                             |
| H3010      | Stream/River              | Hydrographic Features | A Natural flowing waterway                                                                 |
| H3020      | Canal, Ditch, Aqueduct    | Hydrographic Features | An artificial Waterway constructed to transport water                                      |
| L4020      | Powerline                 | Misc. Linear Feature  | One or more wires, often on elevated towers                                                |
| L4110      | Fence Line                | Misc. Linear Feature  | A man-made barrier enclosing or bordering a field, yard, etc                               |
| L4140      | Property/Parcel Line      | Misc. Linear Feature  | A line defined as beginning at one location and ending at another                          |
| P0001      | Nonvisible Linear Bnd.    | Bounding Edges        | A boundary line that does not correspond to visible feature (Shoreline)                    |
| P0002      | Perennial Shoreline       | Bounding Edges        | Permanent boundary between land and water for a feature that exists year round             |
| P0004      | Non-visible edge          | Bounding Edges        | A bounding Edge that does not represent a legal boundary. (Bay meets an Ocean)             |
| R1011      | Railroad Feature          | Rail Features         | A line of fixed rails or tracks that carries mainstream railroad traffic.                  |
| S1100      | Primary Road              | Road/Path Features    | Generally Divided, Limited Access Highways                                                 |
| S1200      | Secondary Road            | Road/Path Features    | Main arteries, usually US Highway, State Highway or County Highway systems                 |
| S1400      | Rural Roads               | Road/Path Features    | Generally a paved non arterial streets that has a single lane of traffic in each direction |
| S1500      | Vehicular Trail           | Road/Path Features    | Unpaved dirt trail where a four-wheel drive vehicle is required                            |
| S1630      | Ramp                      | Road/Path Features    | Allows controlled access from adjacent roads onto a limited access highway                 |
| S1640      | Service Drive             | Road/Path Features    | A road, usually paralleling a limited access highway                                       |
| S1710      | Walkway/Trail             | Road/Path Features    | A path used for walking                                                                    |
| S1720      | Stairway                  | Road/Path Features    | A pedestrian passageway from one level to another by a series of steps                     |
| S1730      | Alley                     | Road/Path Features    | A service road that does not generally have associated addressed structures                |
| S1740      | Private Road              | Road/Path Features    | A road within private property that is privately maintained for service                    |
| S1750      | Internal US Census Bureau | Road/Path Features    | Internal US Census Bureau use                                                              |
| S1780      | Parking Lot Road          | Road/Path Features    | the main travel route for vehicles through a paved parking area.                           |

#### Complete list of all codes: <u>https://www.census.gov/rdo/pdf/AttD\_MAF\_TIGER\_Feature\_Classification\_Codes.pdf</u>

| e Ranges for La   | yer tl_2009_27053 | 3_edges_ | CalcProp1       |                |              |
|-------------------|-------------------|----------|-----------------|----------------|--------------|
| dd a Scale Ran    | ge 🛛 🗋 🗋 Dup      | licate   | 🗙 Delete        | 🕆 Up 🛛 🕹 D     | own          |
| From              |                   |          | То              |                |              |
| 0                 |                   |          | Infinit         | У              |              |
|                   |                   |          |                 |                |              |
|                   |                   |          |                 |                |              |
| Style for 0 - Inf | inity Scale Range | 2        |                 |                |              |
| New Theme         | 髶 Add a Rule      | 🕒 Dup    | olicate 🔀 Delet | e 😼 Delete All | 合 Up 🤳 Do    |
| Thematic F        | Rules             | S        | ityle           |                | Legend Label |
| "MTFCC" =         | 'H1100'           |          |                 |                | H1100        |
| "MTFCC" =         | 'H3010'           |          |                 |                | H3010        |
| "MTFCC" =         | 'H3020'           |          |                 |                | H3020        |
| "MTFCC" =         | 'L4020'           | –        |                 |                | L4020        |
| "MTFCC" =         | 'L4110'           |          |                 |                | L4110        |
| "MTFCC" =         | 'L4140'           |          |                 |                | L4140        |
| "MTFCC" =         | 'P0001'           |          |                 |                | P0001        |
| "MTFCC" =         | 'P0002'           |          |                 |                | P0002        |
| "MTFCC" =         | 'P0004'           |          |                 |                | P0004        |
| "MTFCC" =         | 'R1011'           |          |                 |                | R1011        |
| "MTFCC" =         | 'S1100'           |          |                 |                | S1100        |
| "MTFCC" =         | 'S1200'           |          |                 |                | S1200        |
| "MTFCC" =         | 'S1400'           |          |                 |                | S1400        |
| "MTFCC" =         | 'S1500'           |          |                 |                | S1500        |
| "MTFCC" =         | 'S1630'           |          |                 |                | S1630        |
| "MTFCC" =         | 'S1640'           |          |                 |                | S1640        |
| "MTFCC" =         | 'S1710'           |          |                 |                | S1710        |
| "MTFCC" =         | 'S1720'           |          |                 |                | S1720        |
| "MTFCC" =         | 'S1730'           |          |                 |                | S1730        |
| "MTFCC" =         | 'S1740'           |          |                 |                | S1740        |
|                   | 04750             | 0        |                 |                | \$1750       |
| "MTFCC" =         | ST/50             |          |                 |                | 31/30        |

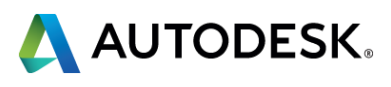

#### This is all I want:

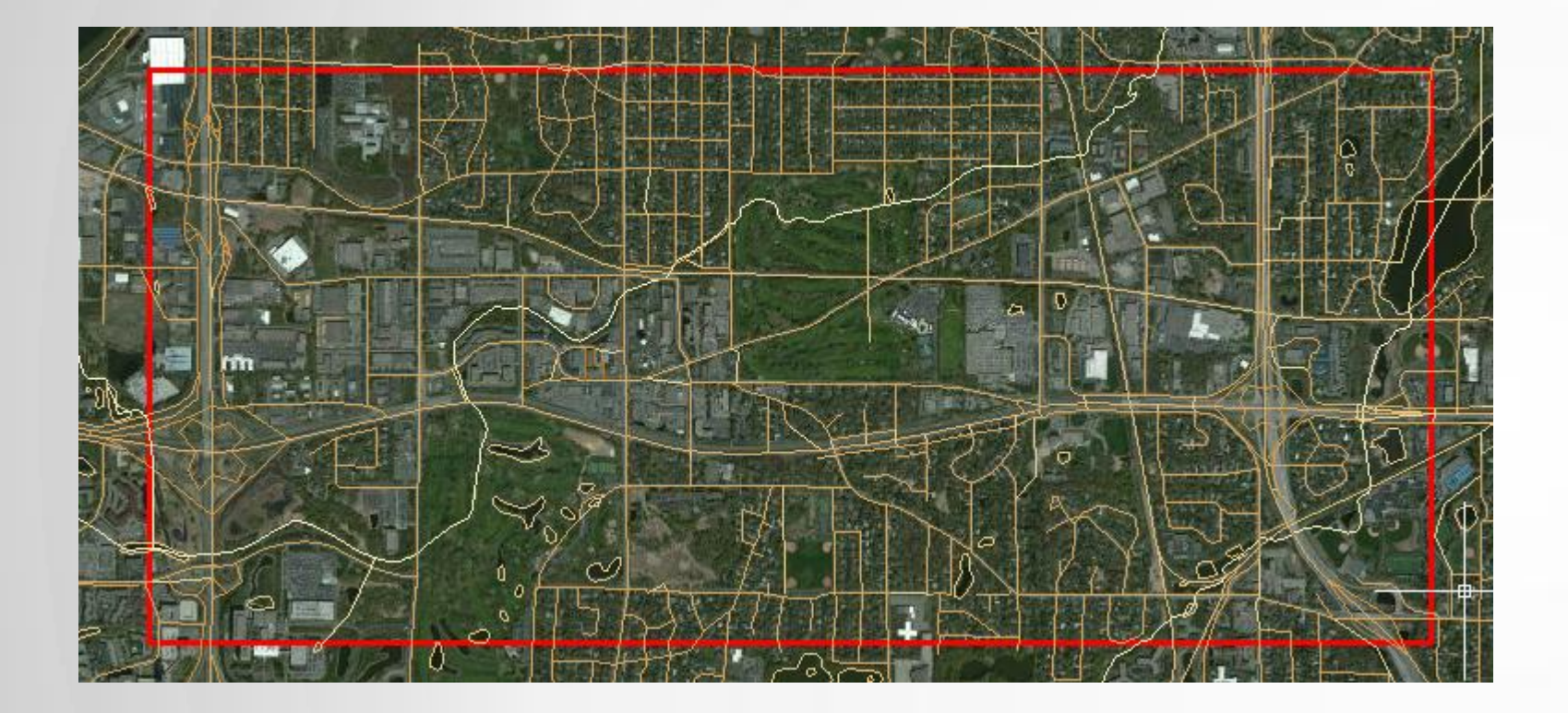

•Only road classified as •'S1100' •'S1200' •'S1400'

- •'S1630'

### •Only Road that falls within the box

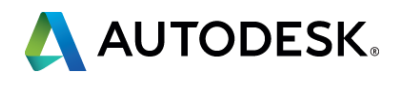

# Now What?

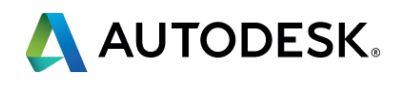

### Isolate all lines in the Polygon:

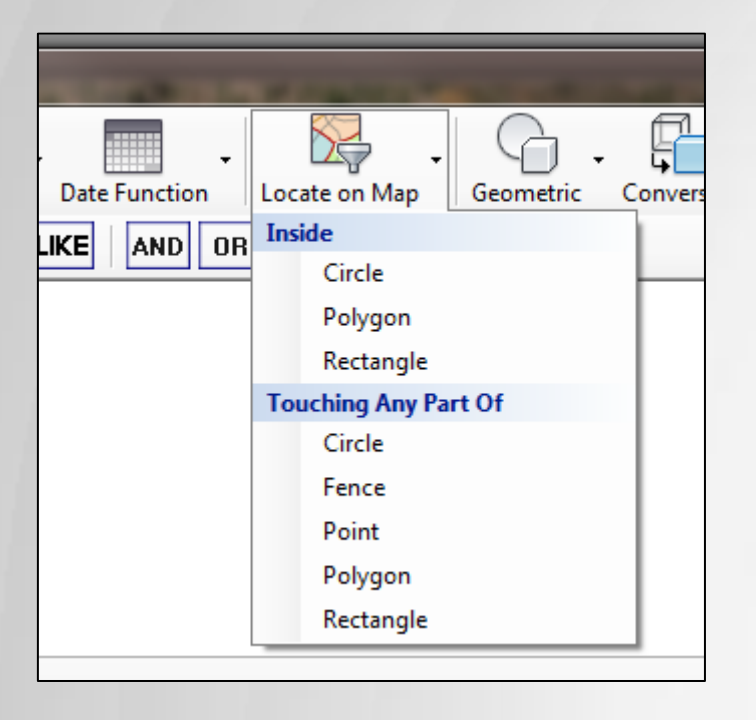

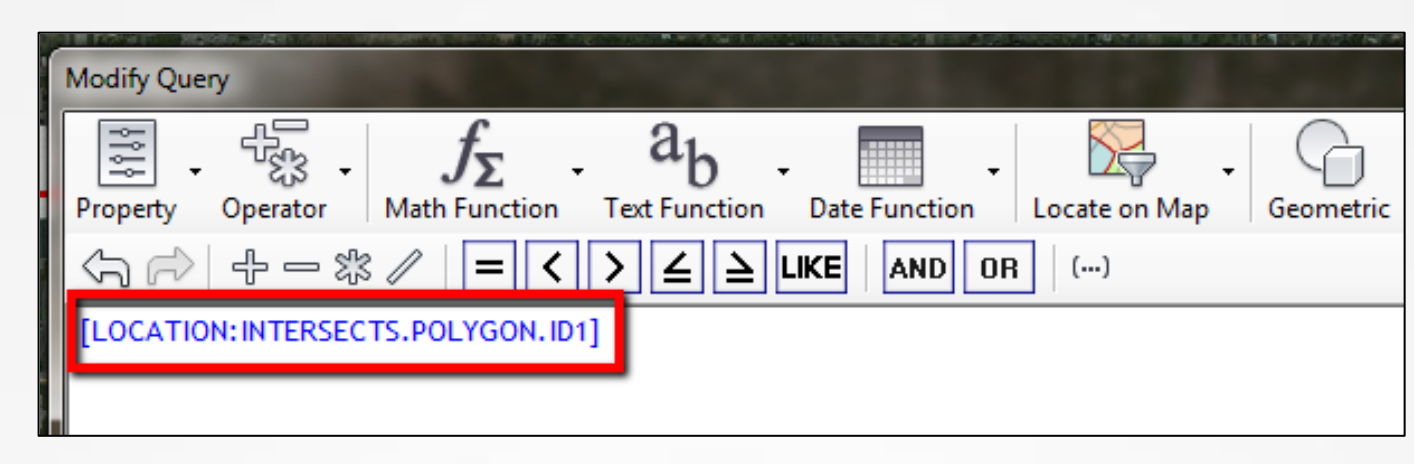

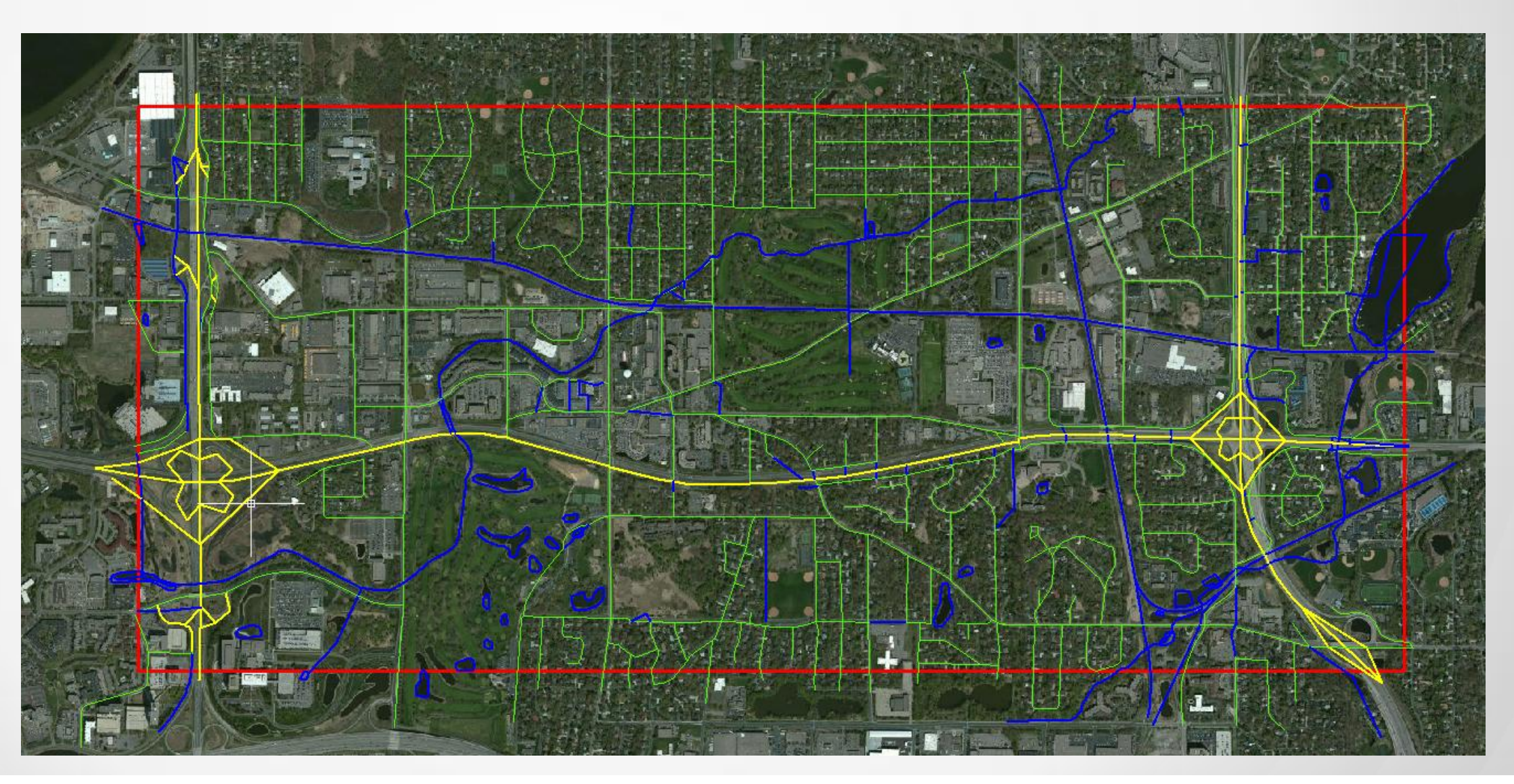

|      |     | 216  |        | 27              | 053       |  |  |  |  |
|------|-----|------|--------|-----------------|-----------|--|--|--|--|
|      |     | 2531 |        | 27              | 053       |  |  |  |  |
|      |     | 2536 |        | 27              | 053       |  |  |  |  |
|      |     | 2538 |        | 27              | 053       |  |  |  |  |
| ble  |     | 2539 |        | 27              | 053       |  |  |  |  |
| a Ta |     | 2540 |        | 27              | 053       |  |  |  |  |
| Dat  | •   |      |        |                 |           |  |  |  |  |
|      | Row |      | of 933 | Search to Selec | t Options |  |  |  |  |
| F    |     |      |        |                 |           |  |  |  |  |

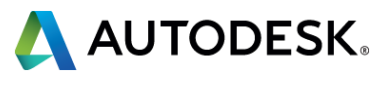

### Isolate only the Roads: Compound Query

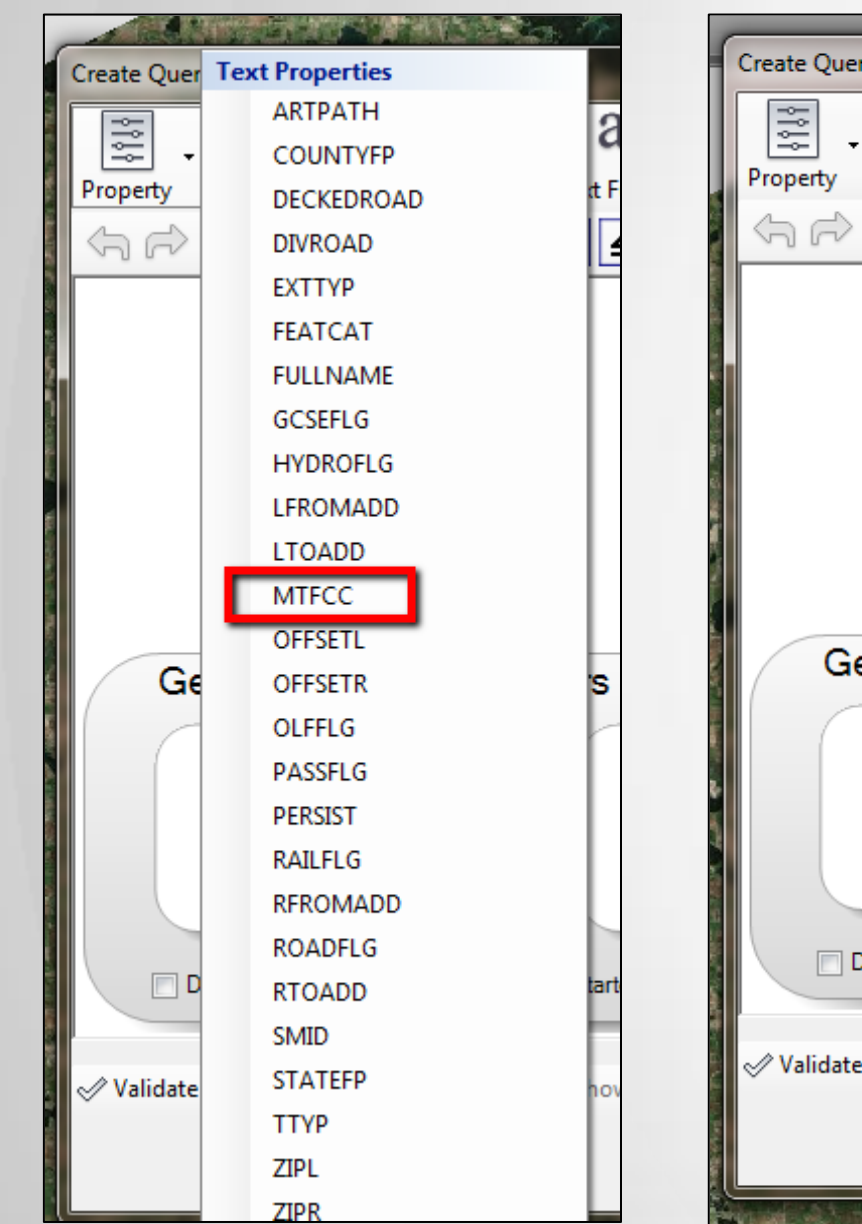

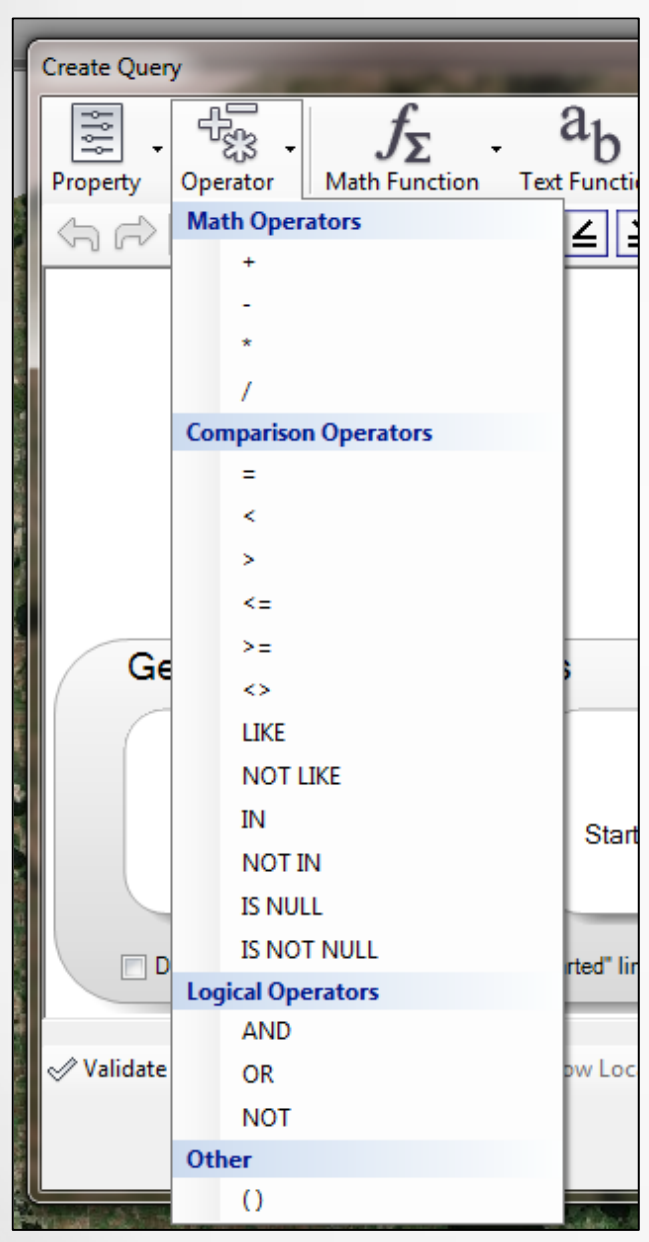

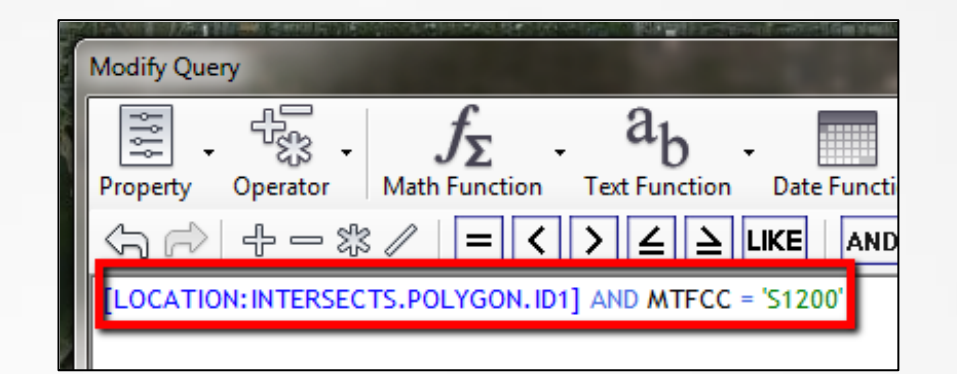

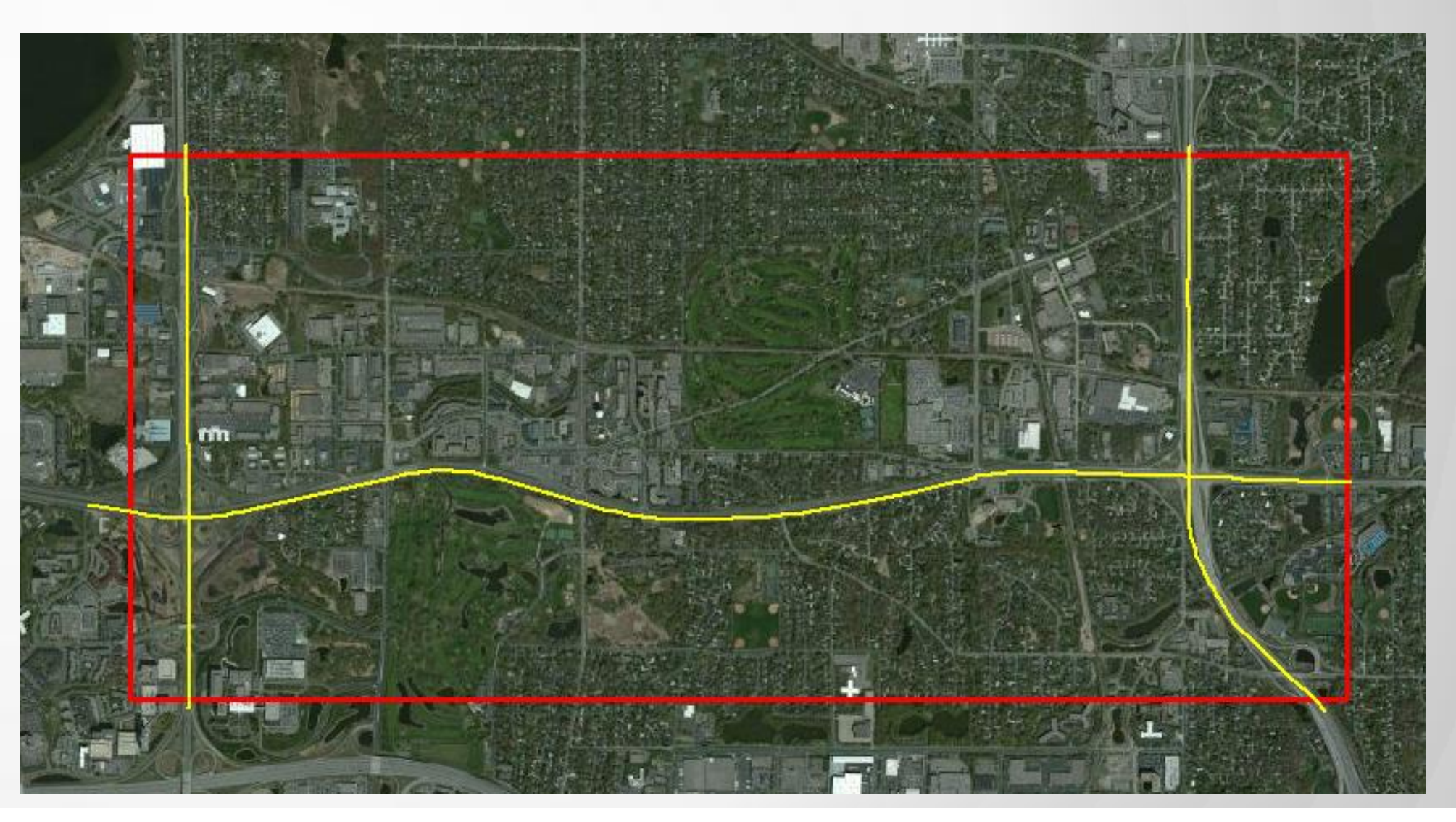

 $\Diamond$ 

|      |     | 20617 |           | 27               | 053       |
|------|-----|-------|-----------|------------------|-----------|
|      |     | 23024 |           | 27               | 053       |
|      |     | 23033 |           | 27               | 053       |
| ble  |     | 23036 |           | 27               | 053       |
| a Ta |     | 24824 |           | 27               | 053       |
| at   | •   |       |           | -                |           |
|      | Row |       | of 77   0 | Search to Select | Options 👻 |
|      |     | 8=    | 氋 🜄 🗀     | 2                | Comm      |

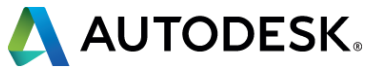

### Isolating Roads: Compound - Complex Query

| Modify Query           |                            |                               |                          |                            |                 |
|------------------------|----------------------------|-------------------------------|--------------------------|----------------------------|-----------------|
| Property (             | Operator                   | $f_{\Sigma}$<br>Math Function | - ab                     | ) <del>-</del><br>ition Da | ite Function    |
| (5) (7)                | 4-*                        | / = <                         | >∠                       |                            | AND             |
| [LOCATION<br>[LOCATION | : INTERSECT<br>: INTERSECT | S.POLYGON.II<br>S.POLYGON.II  | 01] AND MT<br>02] AND M1 | FCC = 'S1)<br>FFCC = 'S1   | 200' OR<br>400' |

|        |     | 8=   | 2 🔍 🗀      | 7  |                  |          | Com     | m |
|--------|-----|------|------------|----|------------------|----------|---------|---|
|        | Row |      | of 665   0 | -  | Search to Select | <u>t</u> | Options | • |
| ata Ta | •   | 2564 |            | 27 |                  | 053      |         |   |
| ble    |     | 2563 |            | 27 |                  | 053      |         |   |
|        |     | 2561 |            | 27 |                  | 053      |         |   |
|        |     | 2559 |            | 27 |                  | 053      |         |   |

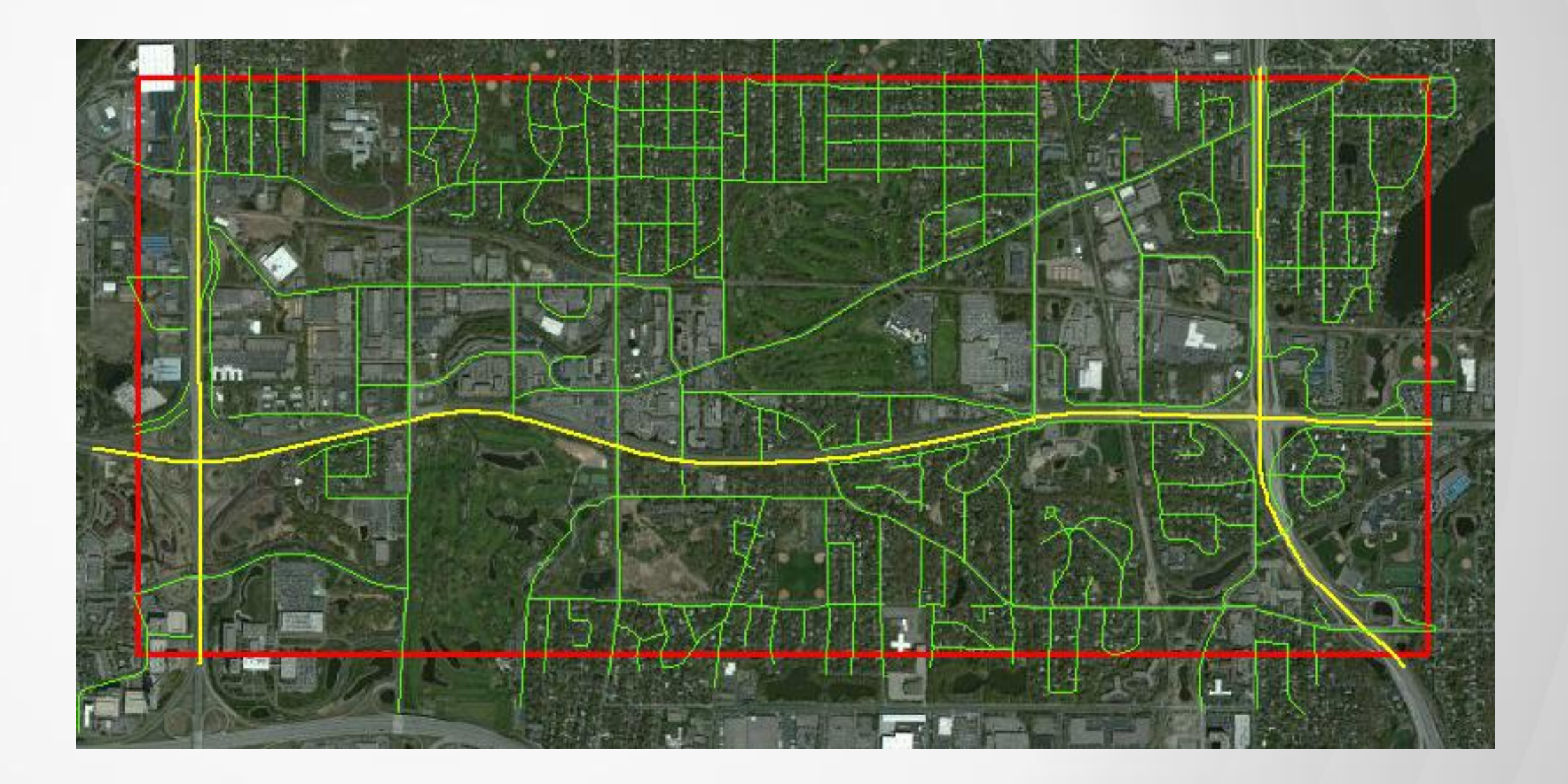

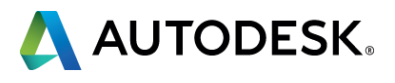

### **Isolating Roads: Completed Query**

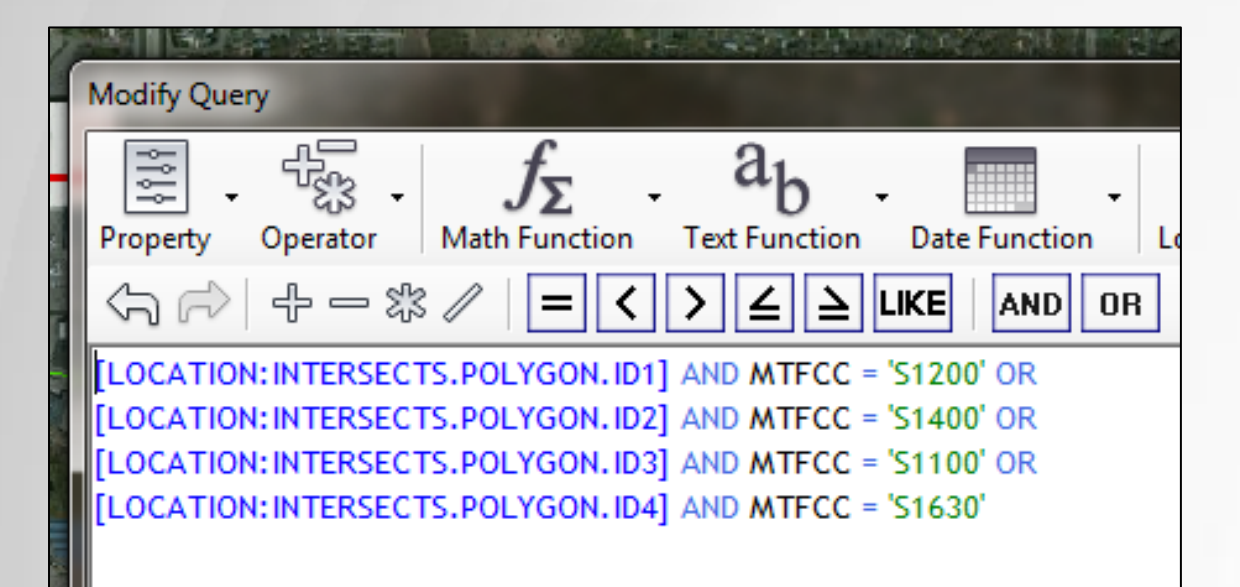

|      |     | 2559 |            | 27              | 053         |  |  |  |
|------|-----|------|------------|-----------------|-------------|--|--|--|
| ble  |     | 2561 |            | 27              | 053         |  |  |  |
| a Ta |     | 2563 |            | 27              | 053         |  |  |  |
| at   | •   |      |            |                 |             |  |  |  |
|      | Row |      | of 708   0 | Search to Selec | t Options - |  |  |  |
|      |     |      |            |                 |             |  |  |  |

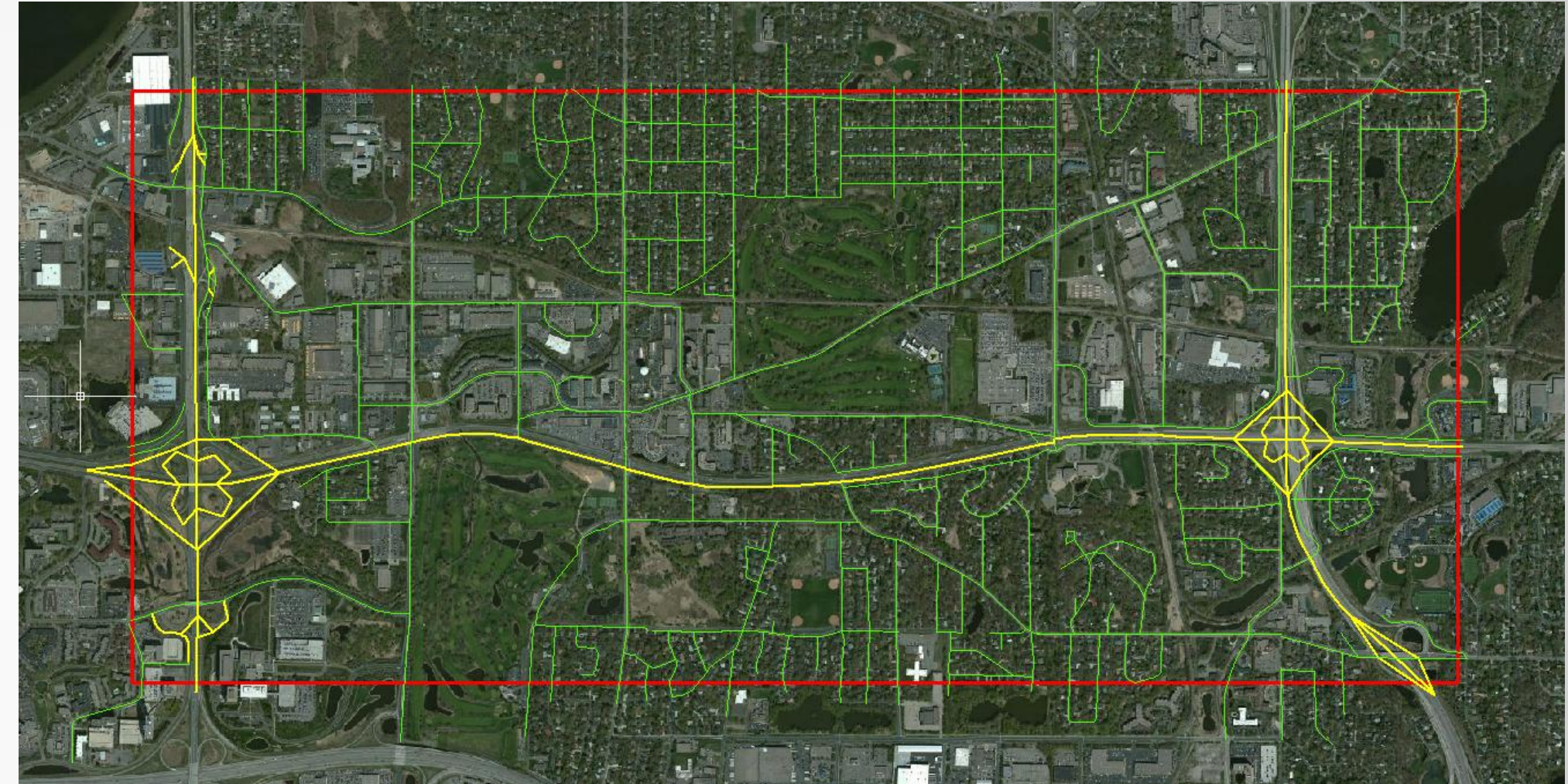

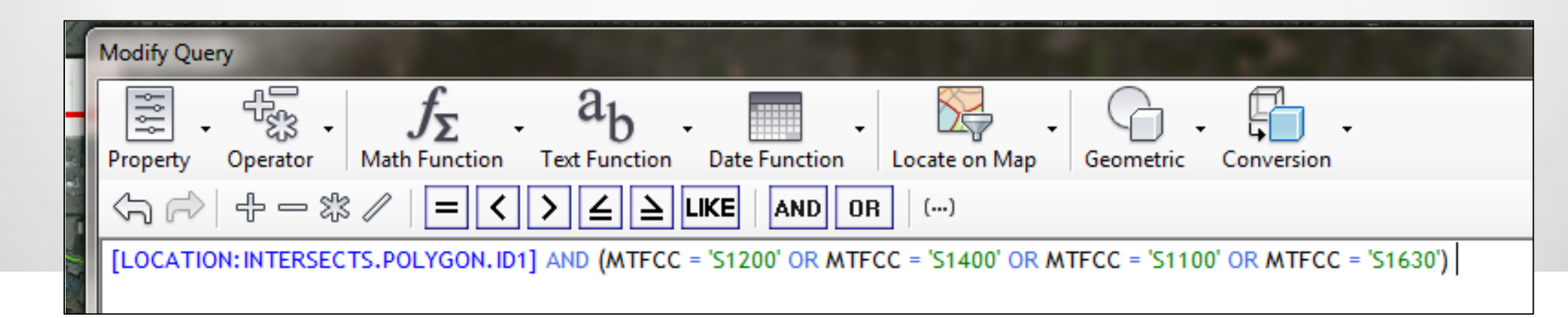

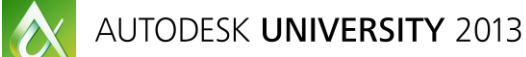

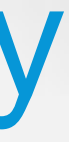

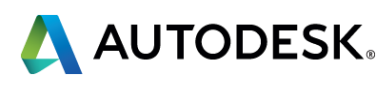

# Now What?

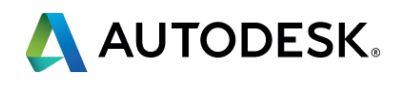

#### Save the Expression and Save the Results:

| Modify Query<br>$\mathbb{B} \cdot \mathbb{A} \cdot f_{\Sigma} \cdot a_{b} \cdot \cdots \cdot B_{c} \cdot G \cdot \mathbb{A} \cdot \cdots \cdot B_{c}$                                                                                   |              |
|----------------------------------------------------------------------------------------------------|--------------|
| $  \neg                                   $                                                                                                    | Get Values 🄁 |
| [LOCATION: INTERSECTS.POLYGON.ID1] AND MTFCC = 'S1200' OR [LOCATION: INTERSECTS.POLYGON.ID2] AND MTFCC = 'S1400' OR<br>[LOCATION: INTERSECTS.POLYGON.ID3] AND MTFCC = 'S1100' OR [LOCATION: INTERSECTS.POLYGON.ID4] AND MTFCC = 'S1630' |              |
|                                                                                                    |              |
|                                                                                                    |              |
|                                                                                                    |              |
|                                                                                                    |              |
|                                                                                                    |              |
|                                                                                                    |              |
|                                                                                                    |              |
| Image: fg     Load Expression       Image: Save Expression                                                                                                    |              |
| Show Tool Tips                                                                                                    |              |
| ✓ Validate <sup>*</sup> Clear Q Zoom Extents Has Show Location Options 	Getting Started                                                                                                    |              |
| OK Cancel                                                                                                    | Help         |

| 🗄 Task Pane  |                                                                                                    |
|--------------|----------------------------------------------------------------------------------------------------|
| Display Map: | _ Default                                                                                                    |
| Data Style   | Table Tools Maps                                                                                                    |
| 🐔 Groups     |                                                                                                    |
|              | tl_2009_27053_edges (1)                                                                                                    |
|              | Edit Connection<br>Edit Style<br>Show Data Table<br>Zoom to Extents<br>Refresh Layer<br>Make Layer Selectable<br>Set Up Tooltips<br>Check In Features<br>Select Checked Out Features<br>Create<br>New Feature from Geometry<br>Query to Filter Data |
| *            | Create a Join<br>Manage Calculations<br>Save Laver                                                                                                    |
| 2            | Export Layer Data to SDF                                                                                                    |
| ×            | Export Layer Data to S <u>O</u> Lite<br>Remove Layer                                                                                                    |
|              | View <u>M</u> etadata<br>Cut<br>Copy<br>Paste                                                                                                    |
| ?            | <u>H</u> elp                                                                                                    |

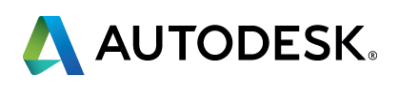

#### **Other Complex Expressions:**

| 1  | Company                       | Name               | House Number | Street Name         | City         | State | Zip code |
|----|-------------------------------|--------------------|--------------|---------------------|--------------|-------|----------|
| 2  | Jesse Hagemeier               | Jesse Hagemeier    | 27041        | Cty. Rd. 23         | Albany       | MN    | 56307    |
| 3  | Autodesk, Inc.                | Rick Larson        | 1190         | Schaller Rd. W      | Albany       | WI    | 53502    |
| 4  | Design Tree Engineering       | Jon Schuette       | 2510         | S. Broadway St.     | Alexandria   | MN    | 56308    |
| 5  | Advanced Engineering Concepts | Sean Bohan         | 635          | Fairfax St.         | Altoona      | WI    | 54720    |
| 6  | Hakanson Anderson             | Brian Person       | 3601         | Thurston Ave.       | Anoka        | MN    | 55303    |
| 7  | Hakanson Anderson             | Jeff Busse         | 3601         | Thurston Ave.       | Anoka        | MN    | 55303    |
| 8  | Dakota County                 | Bob Eibner         | 14955        | Galaxie Ave.        | Apple Valley | MN    | 55124    |
| 9  | Dakota County                 | Jake Siebenaler    | 14955        | Galaxie Ave.        | Apple Valley | MN    | 55124    |
| 10 | Widseth Smith Nolting         | Juergen Brunkhorts | 7804         | Industrial Park Rd. | Baxter       | MN    | 56425    |
| 11 | City of Benson, MN            | Elliot Nelson      | 1410         | Kansas Ave.         | Benson       | MN    | 56215    |
| 12 | Wright SWCD                   | Al Morris          | 306          | Brighton Ave.       | Buffalo      | MN    | 55313    |
| 13 | Wright SWCD                   | Ben Morris         | 306          | Brighton Ave.       | Buffalo      | MN    | 55313    |
| 14 | Wright SWCD                   | Bob Morris         | 306          | Brighton Ave.       | Buffalo      | MN    | 55313    |
| 15 | Wright SWCD                   | Jason Morris       | 306          | Brighton Ave.       | Buffalo      | MN    | 55313    |
| 16 | Wright SWCD                   | Luke Johnson       | 306          | Brighton Ave.       | Buffalo      | MN    | 55313    |

| X       Data: 1_2009_27053_edges       Image: Auto-Zoom         Image: Data: 1_2009_27053_edges       Image: Auto-Zoom |   |        |       |          |        |       |               |                |                  |                        |                |                |                  |                |              |                    |     |
|----------------------------------------------------------------------------------------------------|---|--------|-------|----------|--------|-------|---------------|----------------|------------------|------------------------|----------------|----------------|------------------|----------------|--------------|--------------------|-----|
| E                                                                                                    | - | FeatId | MTFCC | LFROMADD | LTOADD | ZIPL  | ZIPR          | FULLNAME       | Sheet11Name      | Sheet1 House<br>Number | Sheet1 Extra 🔺 | Sheet1 Address | Sheet1 Company   | Sheet1 City    | Sheet1 State | Sheet1 Zip<br>Code | ROA |
|                                                                                                    |   | 2501   | S1400 | 1975     | 2089   | 55422 | <null></null> | Lilac Dr N     | John Rahkola     | 2055                   | <null></null>  | Lilac Dr N     | MNDOT            | Golden Valley  | MN           | 55422              | γ   |
|                                                                                                    |   | 18252  | S1400 | 201      | 337    | 55422 | 55422         | Lilac Dr N     | John Rahkola     | 2055                   | <null></null>  | Lilac Dr N     | MNDOT            | Golden Valley  | MN           | 55422              | γ   |
|                                                                                                    |   | 52280  | S1400 | 101      | 203    | 55405 | 55405         | James Ave N    | Catherine John   | 175                    | <null></null>  | James Ave N    | Water in Motio   | Minneaplois    | MN           | 55405              | γ   |
|                                                                                                    |   | 80867  | S1400 | 1098     | 800    | 55422 | <null></null> | Lilac Dr N     | John Rahkola     | 2055                   | <null></null>  | Lilac Dr N     | MNDOT            | Golden Valley  | MN           | 55422              | Υ   |
|                                                                                                    |   | 1414   | S1400 | 22       | 98     | 55402 | 55415         | 6th St S       | Dan Kvall        | 50                     | Suite 1100     | 6th St S       | Dunham Associ    | Minneaplois    | MN           | 55402              | Y   |
|                                                                                                    |   | 46996  | S1400 | 3001     | 3099   | 55447 | 55447         | Harbor Ln N    | Russell Depuydt  | 3025                   | Suite 121      | Harbor Ln N    | H Z United LLC   | Plymouth       | MN           | 55447              | γ   |
|                                                                                                    |   | 77823  | S1400 | 301      | 699    | 55447 | 55447         | Harbor Ln N    | Russell Depuydt  | 3025                   | Suite 121      | Harbor Ln N    | H Z United LLC   | Plymouth       | MN           | 55447              | Υ   |
|                                                                                                    |   | 50350  | S1400 | 10027    | 10549  | 55344 | 55344         | Valley View Rd | Virginia Winberg | 10250                  | Suite 123      | Valley View Rd | EVS, Inc.        | Eden Prairie   | MN           | 55344              | Υ   |
|                                                                                                    |   | 46984  | S1400 | 14501    | 15099  | 55447 | 55447         | 28th Ave N     | Kirk Mohs        | 14800                  | Suite 140      | 28th Ave N     | MFRA             | Plymouth       | MN           | 55447              | Y   |
|                                                                                                    |   | 20239  | S1400 | 6889     | 6999   | 55369 | 55369         | E Fish Lake Rd | Steve Seibert    | 6901                   | Suite 184      | E Fish Lake Rd | AE2S             | Maple Grove    | MN           | 55369              | γ   |
|                                                                                                    | • | 22670  | S1400 | 4801     | 5099   | 55416 | 55416         | W 35th St      | Matt Pavek       | 4931                   | Suite 200      | W 35th St      | Civil Site Group | St. Loius Park | MN           | 55416              | Υ   |

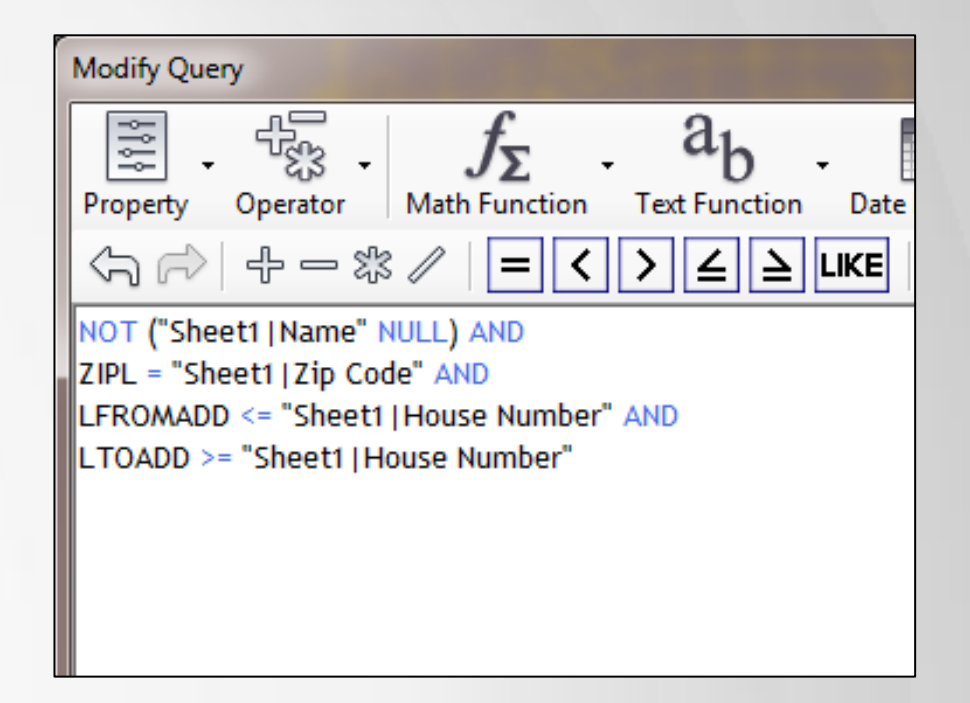

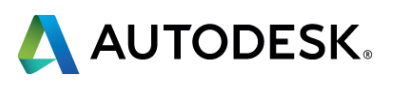

### Solution:

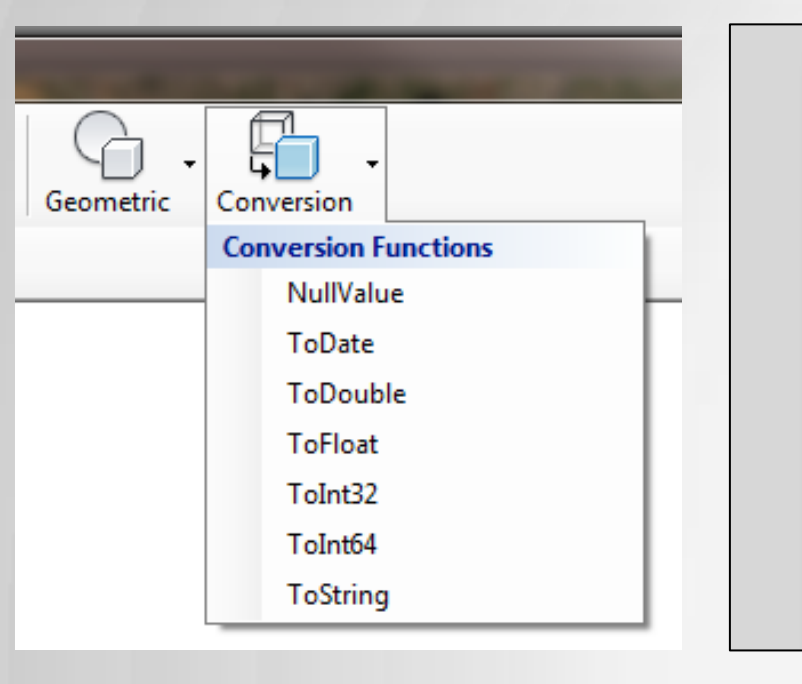

Ve TICKETS (22)

Modify Query ţţţ Property Operator Math Function Text NOT ("Sheet1 | Name" NULL) AND ZIPL = "Sheet1 | Zip Code" AND ToDouble(LFROMADD) <= ToDouble("Sheet1 | ToDouble(LTOADD) >= ToDouble("Sheet1 | Ho

| 1 <b>&gt;</b> ‡ | Auto-Scroll      |                  |                        |               |                |              |
|-----------------|------------------|------------------|------------------------|---------------|----------------|--------------|
|                 | Sheet1 Company   | Sheet1 Name      | Sheet1 House<br>Number | Sheet1 Extra  | Sheet1 Address | Sheet1 City  |
|                 | Dunham Associ    | Dan Kvall        | 50                     | Suite 1100    | 6th St S       | Minneaploi   |
|                 | MNDOT            | John Rahkola     | 2055                   | <null></null> | Lilac Dr N     | Golden Vall  |
|                 | AE2S             | Steve Seibert    | 6901                   | Suite 184     | E Fish Lake Rd | Maple Grov   |
|                 | Civil Site Group | Matt Pavek       | 4931                   | Suite 200     | W 35th St      | St. Loius Pa |
|                 | MFRA             | Kirk Mohs        | 14800                  | Suite 140     | 28th Ave N     | Plymouth     |
|                 | H Z United LLC   | Russell Depuydt  | 3025                   | Suite 121     | Harbor Ln N    | Plymouth     |
|                 | EVS, Inc.        | Virginia Winberg | 10250                  | Suite 123     | Valley View Rd | Eden Prairie |
|                 | Water in Motio   | Catherine John   | 175                    | <null></null> | James Ave N    | Minneaploi   |
|                 | Sathre-Bergqui   | Dave Pemberton   | 150                    | <null></null> | Broadway Ave S | Wayzata      |
|                 |                  |                  |                        |               |                |              |

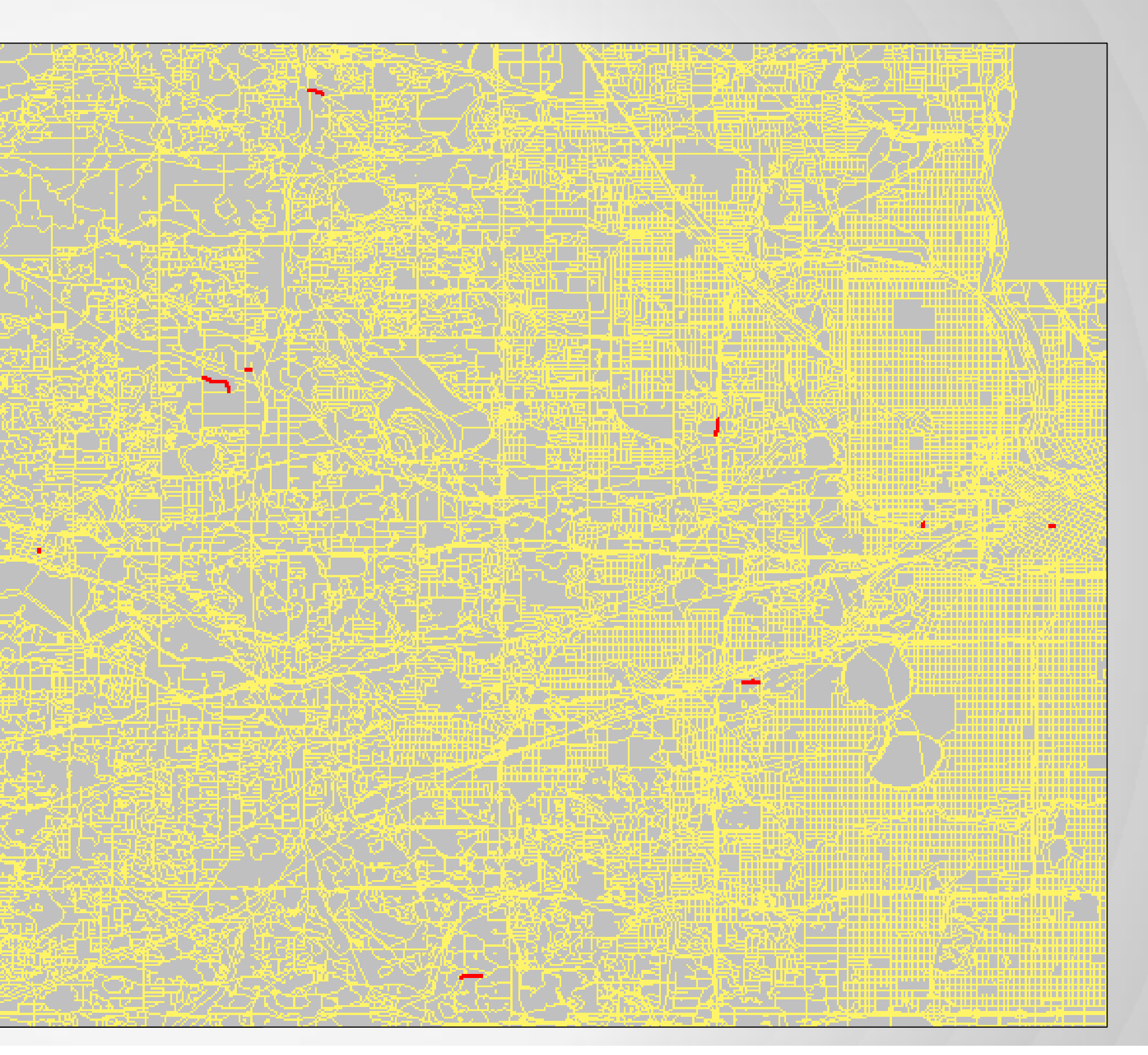

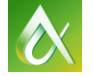

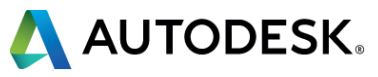

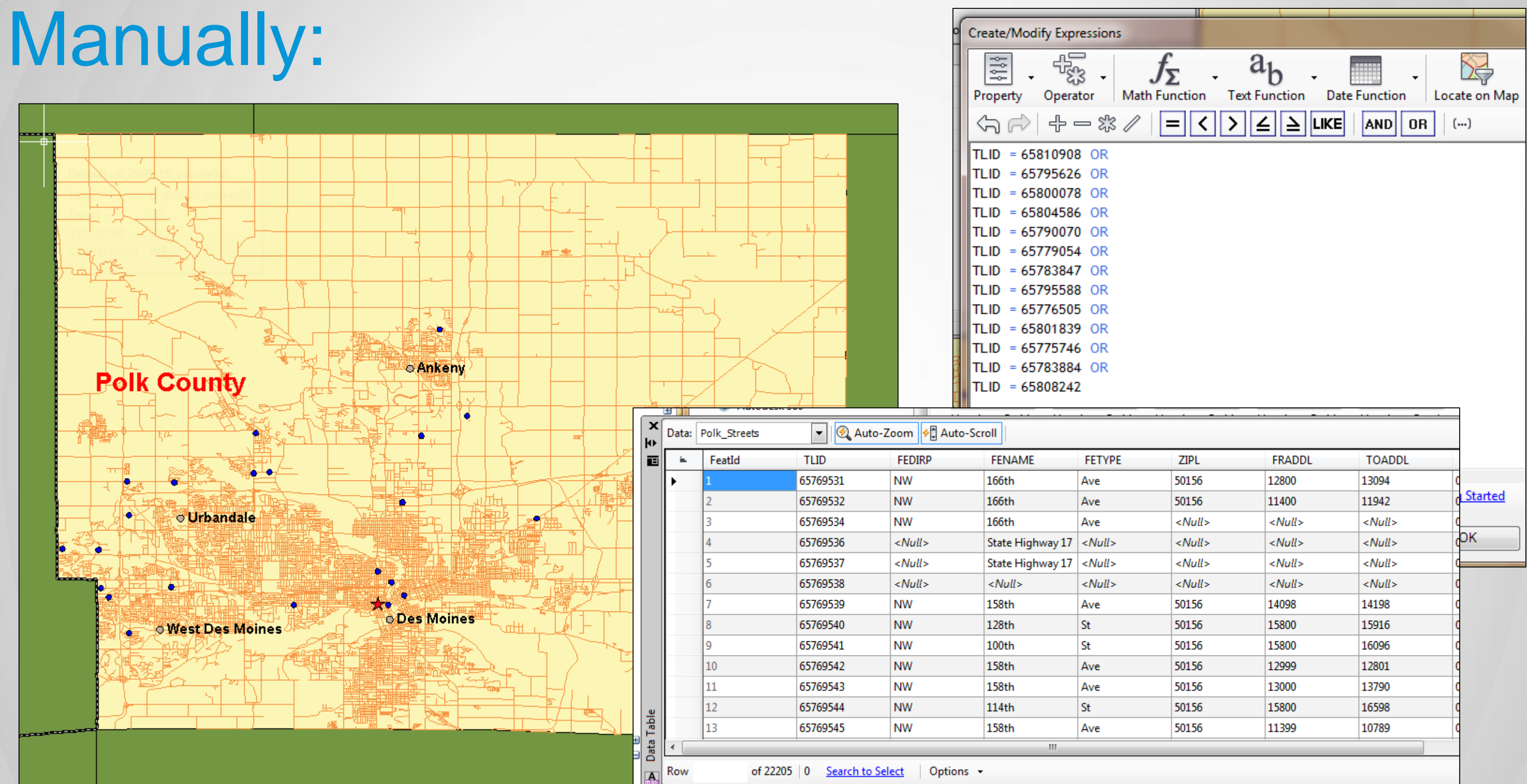

| <br>          | · · · · · · · · · · · · · · · · · · · | ·· · - ·      | _                                            |
|---------------|---------------------------------------|---------------|----------------------------------------------|
|               |                                       |               |                                              |
| ZIPL          | FRADDL                                | TOADDL        |                                              |
| 50156         | 12800                                 | 13094         | C                                            |
| 50156         | 11400                                 | 11942         | 0 Started                                    |
| <null></null> | <null></null>                         | <null></null> | <u>د                                    </u> |
| <null></null> | <null></null>                         | <null></null> | ОК                                           |
| <null></null> | <null></null>                         | <null></null> | C                                            |
| <null></null> | <null></null>                         | <null></null> | C                                            |
| 50156         | 14098                                 | 14198         | c                                            |
| 50156         | 15800                                 | 15916         | C                                            |
| 50156         | 15800                                 | 16096         | C                                            |
| 50156         | 12999                                 | 12801         | d                                            |
| 50156         | 13000                                 | 13790         | d                                            |
| 50156         | 15800                                 | 16598         | C                                            |
| 50156         | 11399                                 | 10789         | d                                            |
|               |                                       |               |                                              |
|               |                                       |               |                                              |
| <br>0         | na                                    | 1 nng         | =                                            |

nna

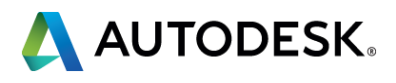

Your Techniques?

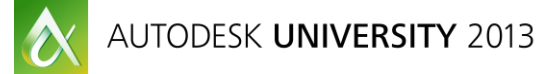

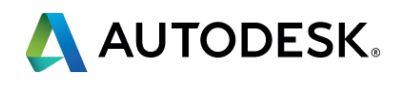

## **Thematic Themes**

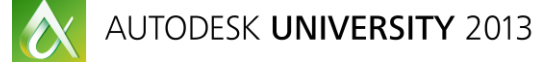

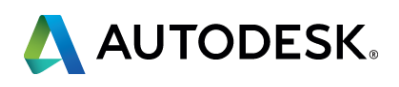

#### **Thematic Themes**

| 3  | I       | Task Pane            |
|----|---------|----------------------|
|    | ager    | Display Map: Default |
| Ď  | ay Mana | E / E 🎲 🔯            |
| 2  | Idsid   | Groups Araw Order    |
| 2  | lorer   | Parcel_Data          |
| 2  | Ep      | 🖙 🗹 🦷 Map Base       |
| 51 | l de    |                      |
|    | IΣ      | Default              |
| 0  | ∑<br>   | Default              |

| Add a Scale Range                                        | Uplicate                                                 | 🕻 Delete 💦          | 🔂 Up      | 🕹 Down        |                           |               |
|----------------------------------------------------------|----------------------------------------------------------|---------------------|-----------|---------------|---------------------------|---------------|
| From                                                     |                                                          | То                  |           |               | Preview: S                | ymbolizations |
| 0                                                        |                                                          | Infinity            |           |               |                           |               |
|                                                          |                                                          |                     |           |               |                           |               |
|                                                          |                                                          |                     |           |               |                           |               |
|                                                          |                                                          |                     |           |               |                           |               |
|                                                          |                                                          |                     |           |               |                           |               |
| lygon Style for 0 - I                                    | ofinity Scale Range                                      |                     |           |               |                           |               |
| olygon Style for 0 - I                                   | nfinity Scale Range                                      |                     |           |               |                           |               |
| olygon Style for 0 - I                                   | nfinity Scale Range                                      |                     |           |               |                           |               |
| olygon Style for 0 - I<br>홉 New Theme   둘                | nfinity Scale Range<br>🗳 Add a Rule [] Duplic            | ate 💥 Delet         | te 层 Dele | ete All   👚 U | p 堤 Down                  |               |
| olygon Style for 0 - I<br>홈 New Theme   ƙ<br>Thematic Ru | nfinity Scale Range<br>Style<br>Style                    | ate 💥 Delet         | te 🔫 Dele | te All   👚 U  | p 🦆 Down<br>La <b>bel</b> | Feature Label |
| New Theme  <br>Thematic Ru<br>(default)                  | nfinity Scale Range<br>SAdd a Rule [] Duplic<br>es Style | a <b>te 💥</b> Delet | te 🖶 Dele | te All   👚 U  | p 🚽 Down<br>Label         | Feature Label |

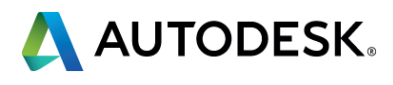

#### **New Thematic Theme Setup:**

| Theme Layer           |                                                                                        |
|-----------------------|----------------------------------------------------------------------------------------|
| Create thematic rules | based on a property                                                                    |
| Property:             | FeatId 💌                                                                               |
| Minimum value:        | 1                                                                                      |
| Maximum value:        | 398                                                                                    |
| Distribution:         | Equal 👻                                                                                |
| Number of rules:      | Equal<br>Standard Deviation<br>Quantile<br>Jenks (Natural Breaks)<br>Individual Values |
| Style range:          |                                                                                        |
| Create legend label   | s                                                                                      |
| Legend text:          | <enter label="" legend="" the=""></enter>                                              |
| Legend format:        | <label text=""> <min> to <max></max></min></label>                                     |
| Create feature labe   | ls                                                                                     |
| Label:                |                                                                                        |
| Reset                 | OK Cancel                                                                              |

Equal: The Difference between the max and the min values then divided by the number of rules. All ranges will be equal in size

Standard Deviation: Based on how the values vary from the mean. The mean is calculated and then the standard deviation is added and subtracted from it.

Quantile: Each range will contain the same number of entities

Jenks (Natural Breaks): Ranges are based on natural groupings

Individual Values: Features are not grouped.

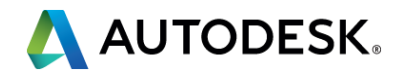

### Style Range:

| Style and Label Editor   |                                             |
|--------------------------|---------------------------------------------|
| Style Feature Text Label | Feature Symbol Label                        |
| Size context:            | O Device                                    |
| Units:                   | Feet -                                      |
| Symbol and Style         | 🕹 💮 🔶 - 💥                                   |
|                          |                                             |
|                          |                                             |
|                          |                                             |
| Line Pattern             |                                             |
|                          |                                             |
| Transparency             | , <u> </u>                                  |
| Line Thickness           | 0 ▼ 🧞 →0 ▼                                  |
| Width                    | 0.0131233595800525 🧞 🛶 0.0131233595800525   |
| Height                   | 0.0131233595800525 🌆 🛶 0.0131233595800525 🖕 |
| Preview                  |                                             |
|                          |                                             |
|                          |                                             |
|                          |                                             |
|                          | OK Cancel Help                              |

| 📲 Style and Label Editor                         | Style and Label Editor                           |
|--------------------------------------------------|--------------------------------------------------|
| Style Feature Text Label Feature Symbol Label    | Style Feature Text Label Feature Symbol Label    |
| Size context:      O Device      Map             | Size context:   O Device   Map                   |
| Units: Feet -                                    | Units: Feet -                                    |
| Symbol and Style                                 | Symbol and Style 🔍 🕆 🗙                           |
|                                                  |                                                  |
|                                                  |                                                  |
| Fill Pattern                                     | Fill Pattern Load                                |
| Fill Color 💿 Ramp 💿 Palette                      | Fill Color 💿 Ramp 💿 Palette                      |
|                                                  |                                                  |
| Transparency 0                                   | Transparency                                     |
| Width 0.328083989501312 🧞 🛶 0.328083989501312    | Width 0.328083989501312 🌆 🛶 0.328083989501312    |
| Height 0.328083989501312 🌆 🛶 0.328083989501312 🖕 | Height 0.328083989501312 🌆 🛶 0.328083989501312 🛫 |
| Preview                                          | Preview                                          |
|                                                  |                                                  |
| OK Cancel Help                                   | OK Cancel Help                                   |

#### Line Pattern

**Fill Pattern** 

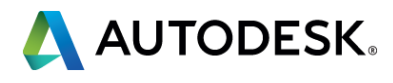

### **Style Range: Fill Pattern Palettes**

| Style and Label Editor                                                                                                    | Circular Palette  |  |
|----------------------------------------------------------------------------------------------------|-------------------|--|
| Size context:   Device  Map Units: Feet  Sumbol and Style                                                                                                    | AutoCAD Palette   |  |
|                                                                                                    | Depth 2 Palette   |  |
| Fill Pattern Load<br>Fill Color O Ramp O Palette                                                                                                    | Depth 3 Palette   |  |
| Circular palette file for Aspect       Width       Height       DiackBody Palette       Blue to Red palette       Blue Ramped Palette                                               | Slope Palette     |  |
| Contour palette         Cyan Ramped Palette         Depth 1 palette         Depth 2 palette         Depth 3 palette         Grayscale Palette                                       | Six Value Std Dev |  |
| Green Ramped Palette<br>Land Cover 1 palette<br>Land Cover 2 palette<br>Land Cover 3 palette<br>Land Use 1 palette<br>Magenta Ramped Palette                                        | USGS DEM          |  |
| Red Ramped Palette<br>Slope palette<br>Spectrum Palette<br>Six value Standard Deviation palette<br>USGS DEM palette<br>USGS DRG Standard Color Palette<br>USGS National Man palette | USGS DRG          |  |
| Web Safe Palette<br>Yellow Ramped Palette                                                                                                    |                   |  |

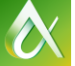

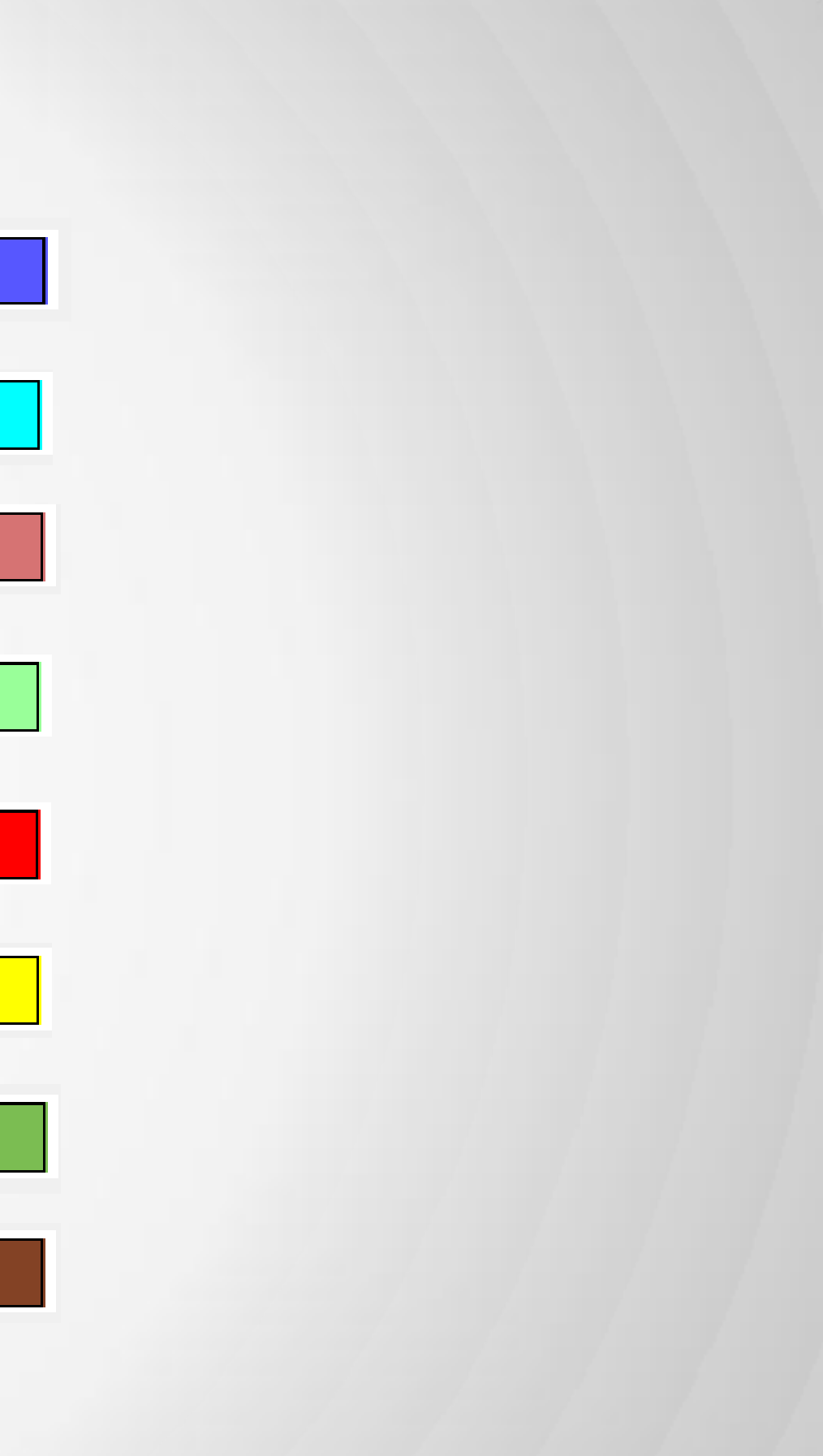

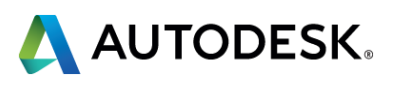

#### **Displayed Text:** Land Value

| 🖳 Style and Label Editor                    | 2                     |
|---------------------------------------------|-----------------------|
| Style Feature Text Label Feature Symbol Lab | el                    |
| Size context:                               | Oevice O Map          |
| Units:                                      | Feet -                |
| Symbol and Style                            | 수 🗙                   |
| text                                        |                       |
| Text label                                  | text 👻 Load           |
| Text                                        | 'text'                |
| Font Name                                   | Arial 👻 🌆             |
| Font Size                                   | 0.013123359580052 🔻 🌆 |
|                                             | BI⊻ō                  |
| <b>!</b> =                                  | · ⋮≡ •                |
| Rotation                                    | 0 degrees 🔻 🌆         |
| Preview                                     |                       |
| te×                                         | t                     |
|                                             | OK Cancel Help        |

| Create/Modify Expressions                                                        |  |
|----------------------------------------------------------------------------------|--|
| Property Operator Math Function Text Function Date Function Geometric Conversion |  |
|                                                                                  |  |
| LANDVAL                                                                          |  |
|                                                                                  |  |
|                                                                                  |  |
|                                                                                  |  |
|                                                                                  |  |
|                                                                                  |  |
|                                                                                  |  |
|                                                                                  |  |
| ✓ Validate f <sup>*</sup> <sub>A</sub> Clear Options → <u>Getting Started</u>    |  |
| OK Cancel Help                                                                   |  |

**Text Properties** ACCTNO ADDR1 BLOCKGR ELEM EXEMPT\_DES FIREDIST FLOOD GEOCITY GREENWY LCC\_ZONE LTD\_SUBDIS MAPC MBHM MIDDLE OLDMAP OLDMAP2 OWNER\_CITY OWNER\_COUN OWNER\_PROV OWNER\_ZIP\_ OWNNAME PLANDES PROPCL SENIOR STATCL TAXCODE TAZ TRACT TRS TXCDSPL UGB YEARANX YEARBLT ZONING **Numeric Properties** ACRES AREA ASSD\_TOTAL FeatId GEOFEAT\_ID IMPVAL LANDVAL LOT MAP MAPLOT

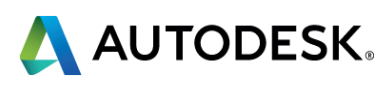

PFRIMFTFR

#### Results: "Quantile" with "Slope Palette"

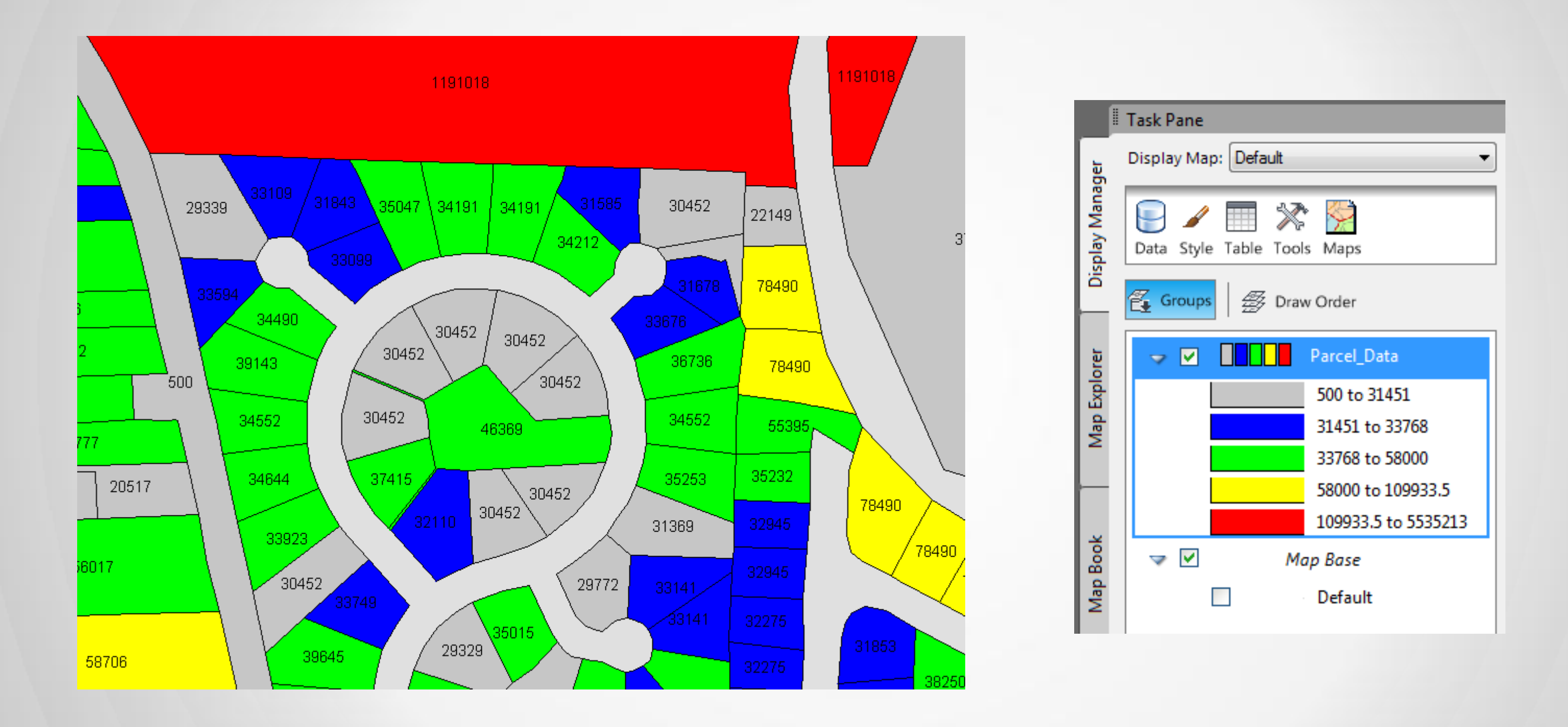

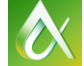

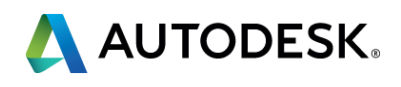

### Manipulation: Manually Changing the Range

| Create/Modify Expre | essions                                               |                           |                          |                   |       |        |         |
|---------------------|-------------------------------------------------------|---------------------------|--------------------------|-------------------|-------|--------|---------|
| Property Operat     | $f_{\Sigma}$ - $f_{\Sigma}$ -<br>or Math Function Tex | ab<br>t Function Date Fun | nction Loca              |                   |       |        |         |
| 504-                | - 🗱 🖉 📒 < ゝ                                           |                           | ND OR (·                 |                   |       |        |         |
| "LANDVAL" >= 500    | ) AND "LANDVAL" < 25000                               |                           |                          |                   |       |        |         |
| ×<br>▶<br>■ Scale   | Ranges for Layer Default:TL_(                         | 2_83                      |                          |                   |       |        | 1191018 |
|                     | dd a Scale Range 🔤 🕒 Du                               | olicate 💥 Delete          | Up Up Down               |                   |       |        |         |
| ► ►                 | 0                                                     |                           | Infinity                 |                   | 29339 |        |         |
|                     | _                                                     |                           |                          |                   |       | $\sim$ |         |
|                     |                                                       |                           |                          |                   |       | - 33   | 099     |
| Polyg               | jon Style for 0 - Infinity Scale I                    | Range                     |                          |                   | 33594 | 34490  |         |
| -*-                 | · · ·                                                 |                           |                          |                   |       |        | 30452   |
|                     | New Theme E Add a Rule                                | E [] Duplicate 💢 De       | lete 🖼 Delete All   👕 Op | U Down            |       | 9143   | 30452   |
|                     | "LANDVAL" >= 500 AND "LA                              | NDVAL"                    |                          | 500 to 25000      |       |        |         |
|                     | "LANDVAL" >= 31451 AND "                              |                           |                          | 25000 to 45000    |       | 34552  | 30462   |
|                     | "LANDVAL" >= 33768 AND "                              |                           |                          |                   |       |        |         |
|                     | "LANDVAL" >= 58000 AND "                              | LANDVA                    | (                        |                   | 1517  | 34644  | 37415   |
|                     | "LANDVAL" >= 109933.5 AN                              | D "LAND                   | (                        | 150000 to 5535213 |       |        |         |
|                     |                                                       |                           |                          |                   |       | 33923  | 32110   |
|                     |                                                       |                           |                          |                   |       |        |         |
|                     |                                                       |                           |                          |                   |       | 30452  | 749     |
|                     |                                                       |                           |                          |                   |       |        |         |
|                     |                                                       |                           |                          |                   |       |        |         |

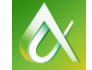

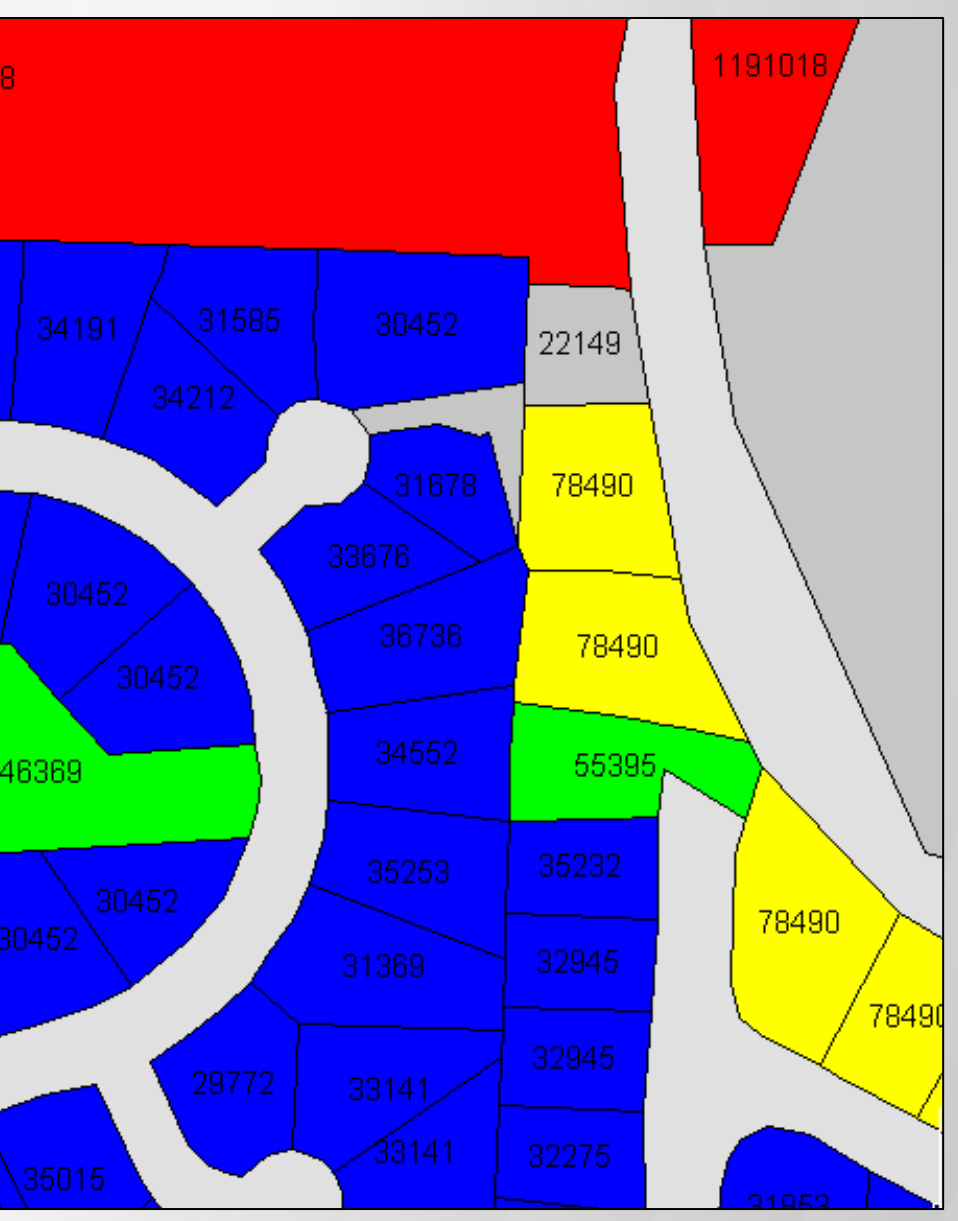

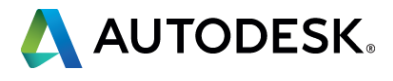

# Manipulation: Appears to show more land values at the lower levels.

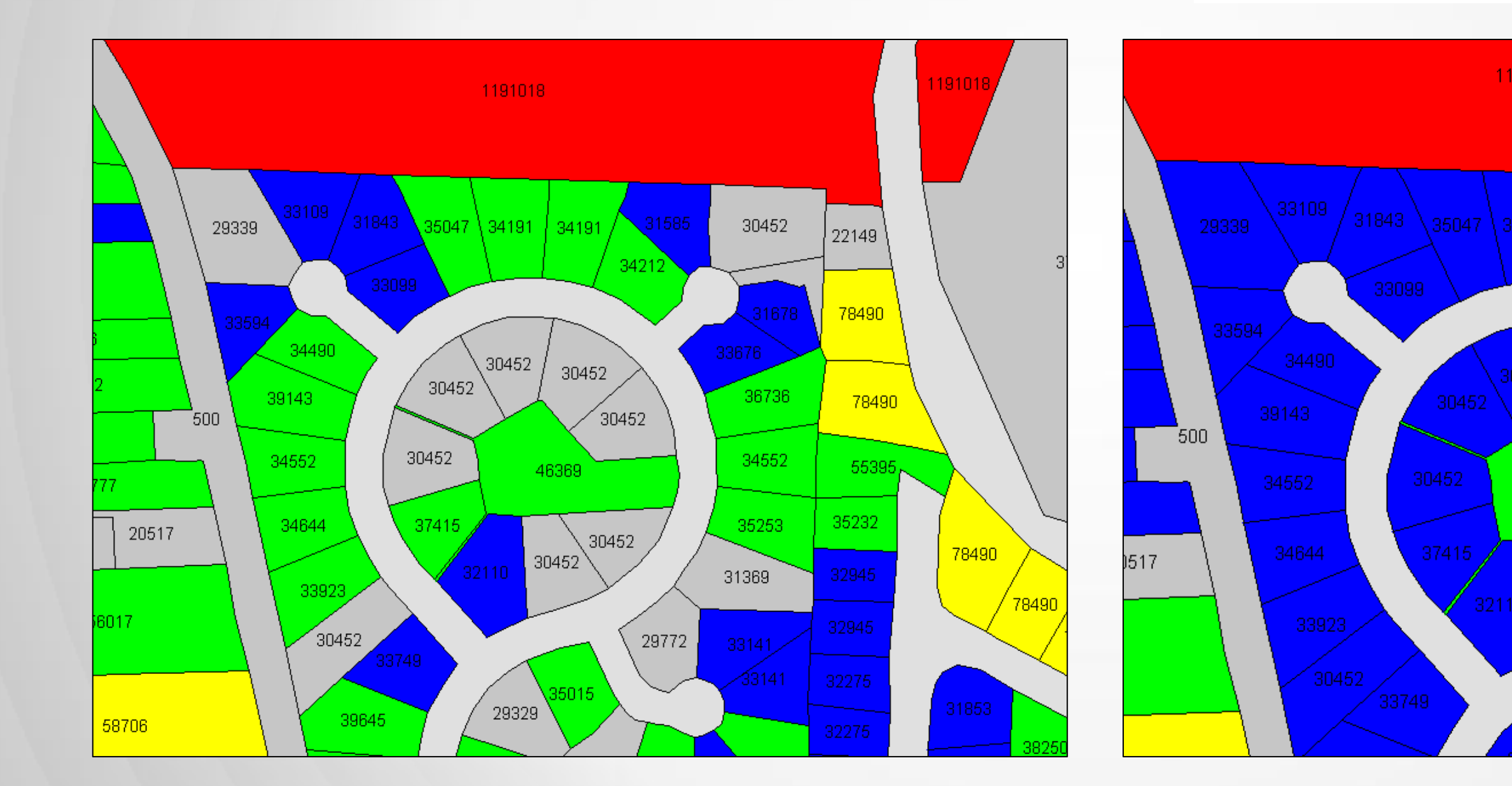

 $\Diamond$ 

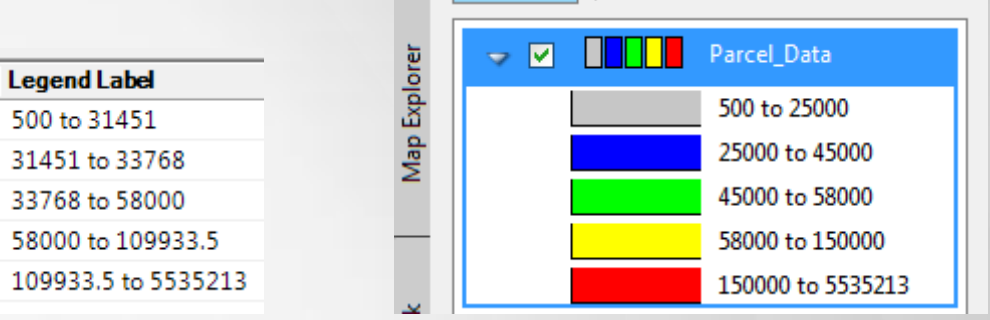

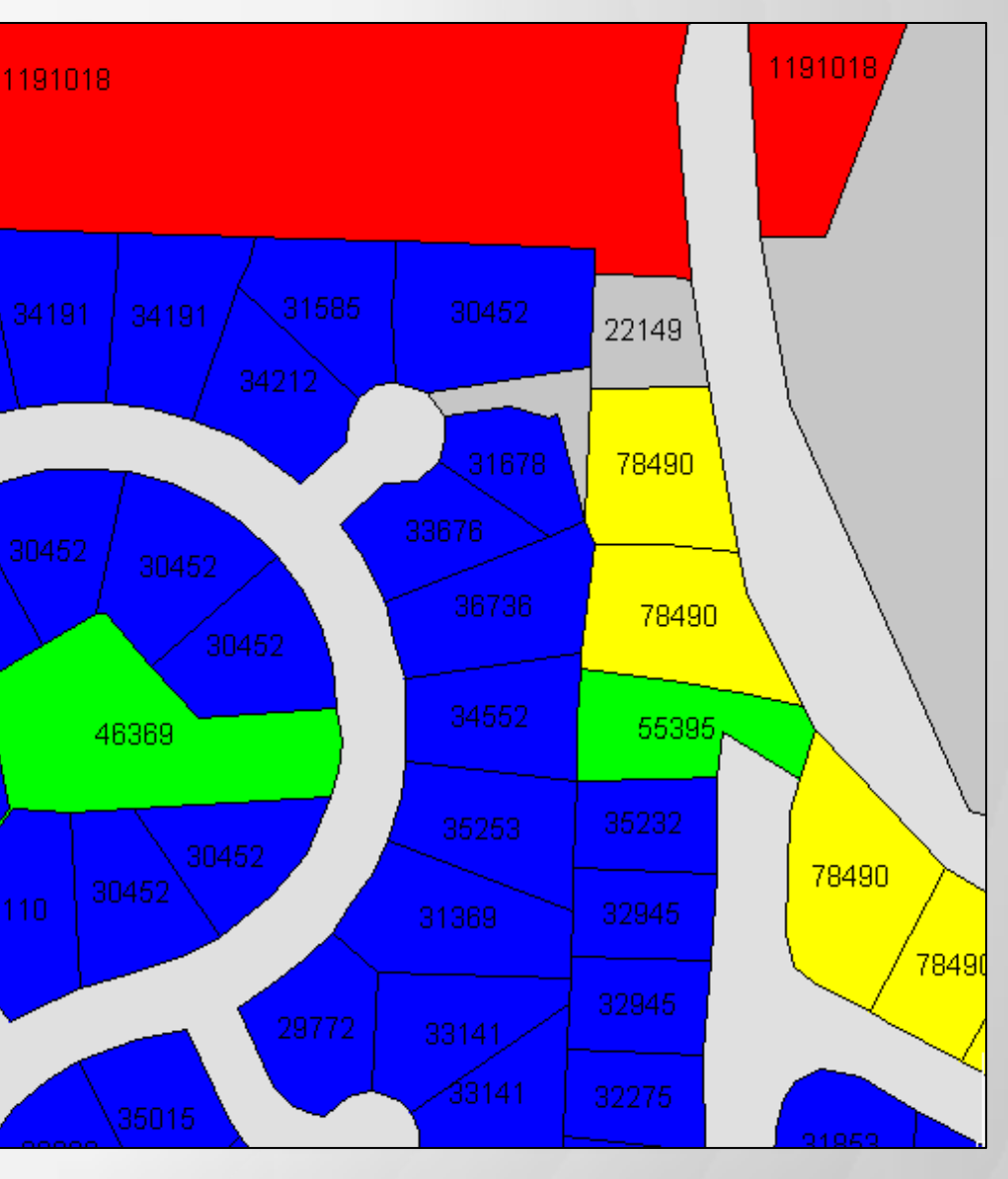

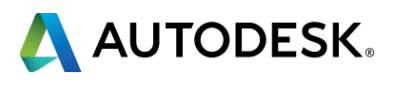

### Manipulation: Colors; Vivid vs Dull

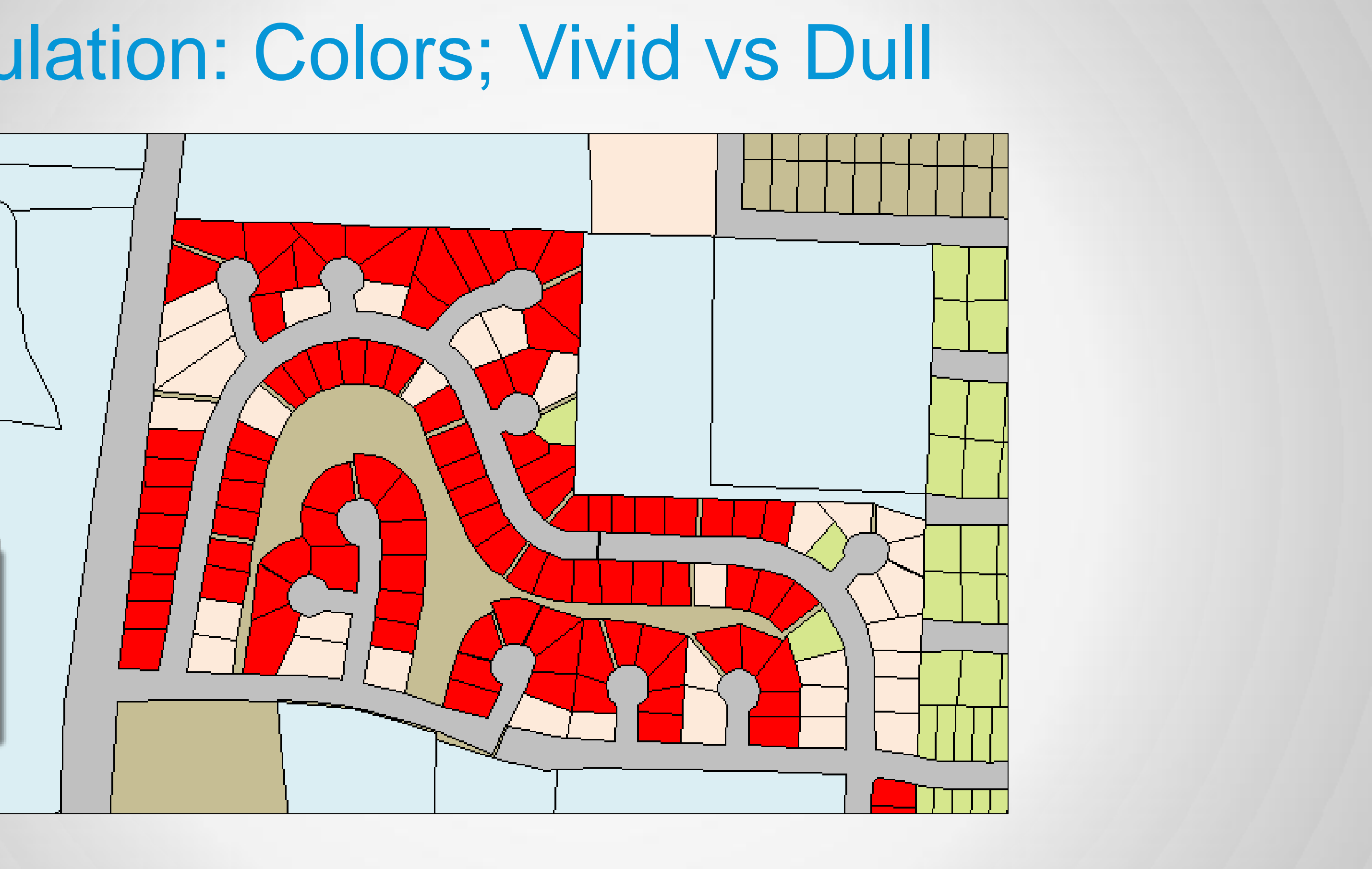

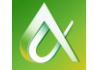

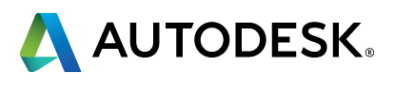

Your Techniques?

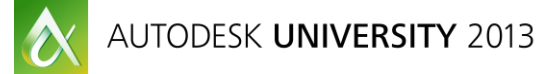

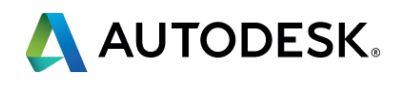

#### **Class summary**

- Sorting through the amount of data that you download can be tedious. Using Query Filters can reduce the amount of data displayed in the table to just the task at hand. Then applying Thematic Rules will group like attributes together and display them as such.
- To follow a golden rule of cartography: It is not what you put on a map that makes it useful. It's what you leave off. So come learn how to create a map that tells the story that you want told.

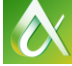

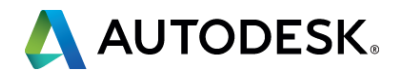

## Don't Forget to fill out your Survey

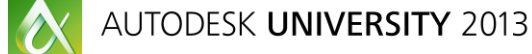

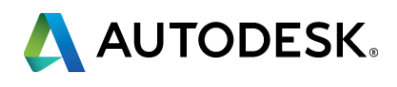

# **AUTODESK**<sub>®</sub>

#### Scott Mizsak

**Application Engineer** scottm@cadtechnologycenter.com

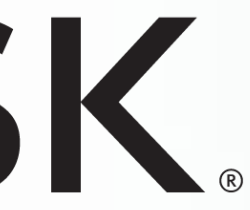

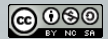